### prototipos trabajo final de grado 2018 De la comez Rubio

#### Introducción

El presente documento contiene el sitemap con los flujos que desarrolla la plataforma online portfolio así como los wireframes en baja y alta fidelidad. En ellos se va a ir explicando la navegación así como las modificación y alteraciones que se han hecho en respuesta a la experiencia de usuario fruto de las encuestas realizadas.

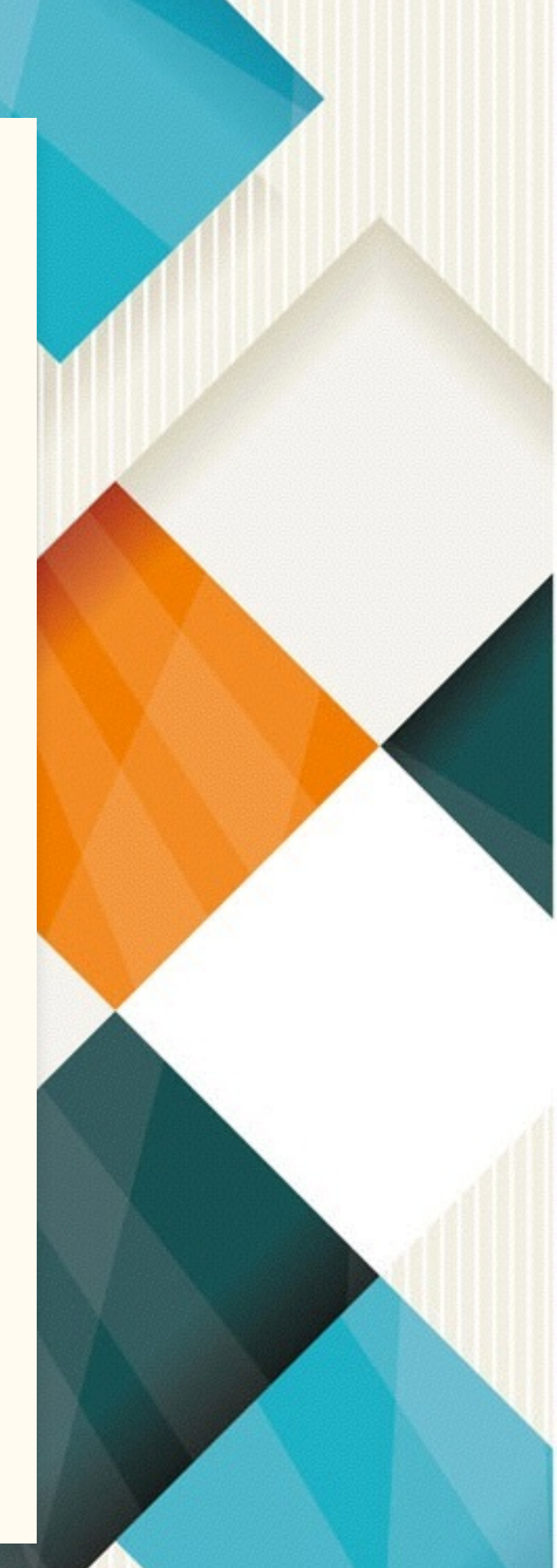

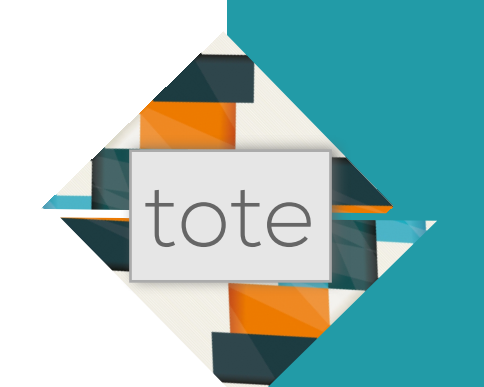

#### 1.- Sitemap de la plataforma

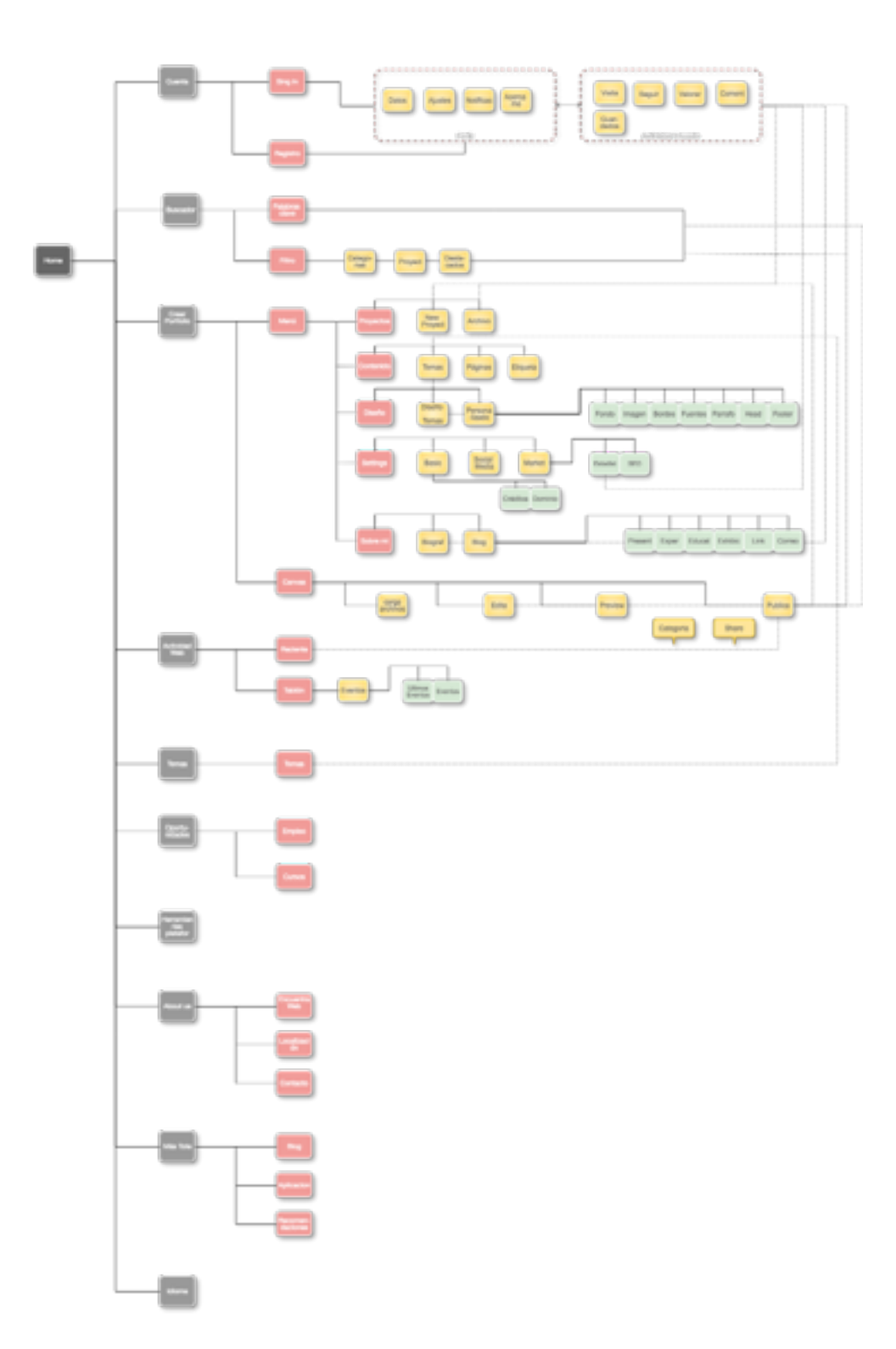

El sitemap de la plataforma es bastante complejo por la envergadura del proyecto. Así se tratará explicar lo más relevante y los principales flujos de navegación y búsqueda

La home es una especie de resumen en la que se hace un recorrido por lo más destacado de la plataforma. El menú principal lo componen Actividad, Oportunidades, Crear Portfolio y Temas. A lo largo de la home tiene cabida ejemplo de portafolios, ejemplos de los temas que se pueden encontrar en la plataforma , enumeración de la principales herramientas de la plataforma y todo lo relacionado con la propia plataforma (contacto, localización, redes sociales).

Así el contenido principal de la plataforma es la creación de portfolios y la actuación como medio social entre los que están registrados. Para ello, los principales flujos de navegación se encuentran entre la creación de portfolio, la publicación de estos y el perfil del usuario que ofrece estadísticas de visionado, seguimiento, para seguir tanto a proyectos como a usuarios y, almacenamiento de proyectos guardados y comentarios que puedan realizar otros usuarios.

No se puede dejar atrás todas las herramientas que se ofrecen en la creación del portfolio para poder realizarlo por temas que el usuario puede modificar o cambiar en cualquier momento, así como realizar su propia personalización desde cero.

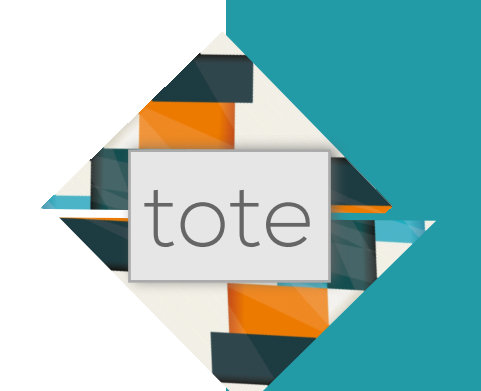

#### 1.- Sitemap de la plataforma

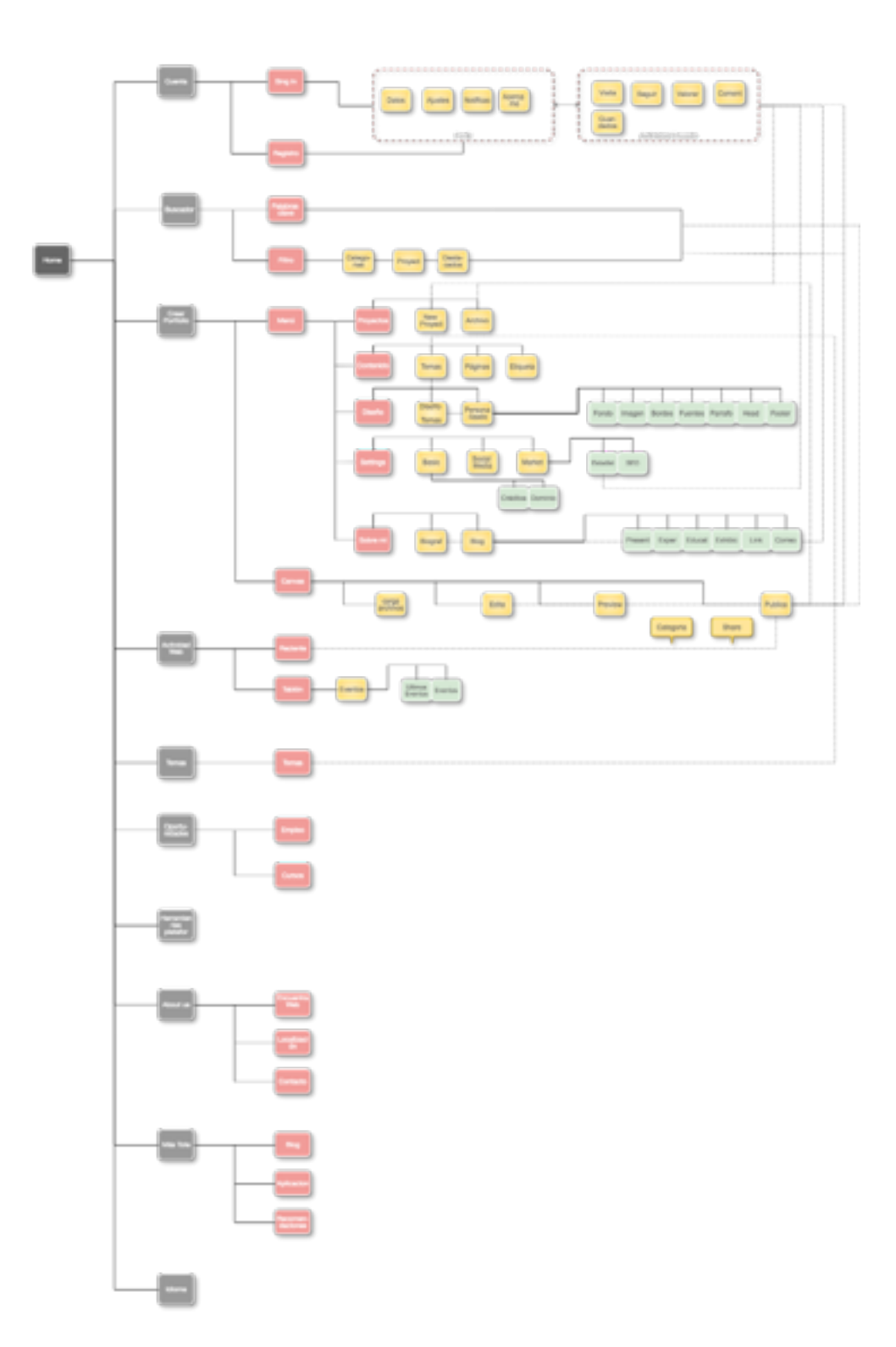

Como se ha anticipado el menú principal está compuesto por: Actividad, Oportunidades, Crear Portolio y Temas

En la Actividad se muestran todas las publicaciones recientes que han realizado los usuarios y en tablón se muestra tanto la actividad de los usuarios o proyectos que sigues como eventos que se publiquen o invitaciones a ellos.

Oportunidades se divide en empleo y cursos. Ahí se publicarán todas las ofertas de empresas que lo soliciten y cursos para que los usuarios completen su formación

Temas contiene todos los temas o plantillas que ofrece la plataforma dividida en categorías.

Por último, Crear Portfolio es donde el usuario podrá realizar su portfolio. Al tener gran importancia los archivos que se suban se ha dividido en un menú principal y el canvas que contará con elementos necesarios para que un neófito pueda realizar un portfolio sin ninguna dificultad. El menú principal está dividido en: Proyectos, Contenido, Diseño, Ajustes y Sobre mi. En él se podrá crear páginas de proyecto, cambiar su numeración, modificar temas, personalización propia, crear enlaces que directamente publiquen en redes sociales, estadísticas y herramientas de marketing digital. A su vez se podrá crear una biografía a modo de CV del usuario y su propio blog.

# tote

#### 1.- Prototipo Lo-Fi

#### Home

La página Home cuenta con el encabezado en el que se sitúa el menú principal : Actividad, Oportunidades, Crear Portfolio, Temas. El encabezado tiene el botón de registro, buscador, correo, notificaciones push donde aparecerán todas las notificaciones de la actividad

Una gran imagen corona la parte superior con un botón para directamente acceder a crear portfolio. Este botón si no estas registrado te llevará al registro, pues para acceder a la plataforma se ha de estar registrado.

En los ejemplos de porfolios se podrán visualizar completos clicando en ellos. En portfolios existe un buscador que enlaza directamente con la página de buscador

Los temas se podrán visualizar desde la home o accediendo a ellos en los que se mostraran ampliados.

En el pie además de los elementos característicos se ha incluido Más TOTE, que llevará a páginas propias de la plataforma en la que se ofrecen recomendaciones, aplicaciones que se pueden usar con la plataforma y un blog de actualidad.

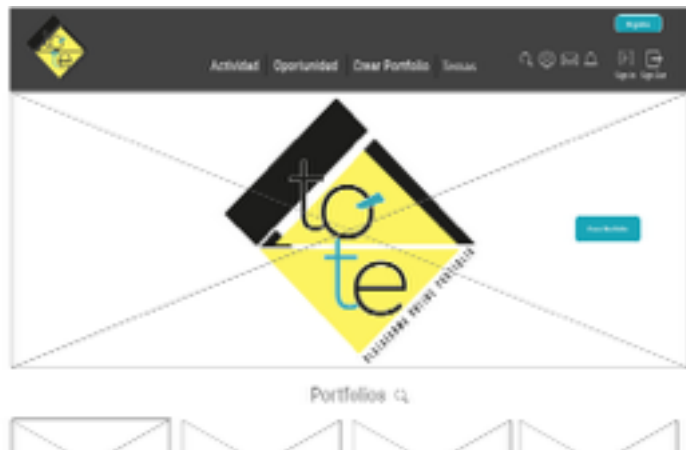

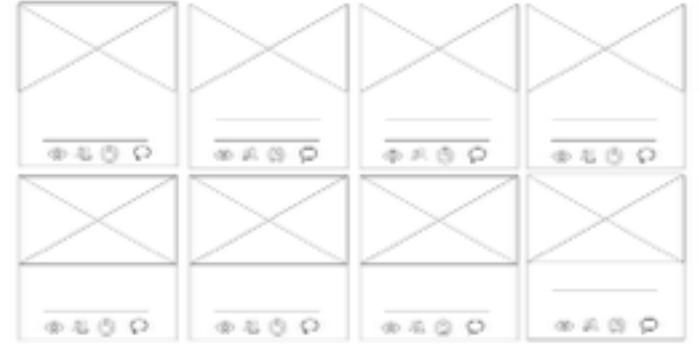

Muestra tú trabajo en línea con todas las herramientas a tú alcance

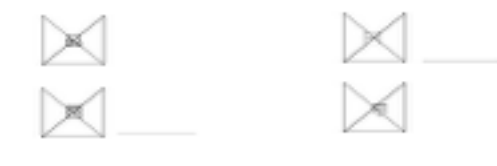

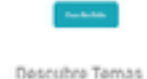

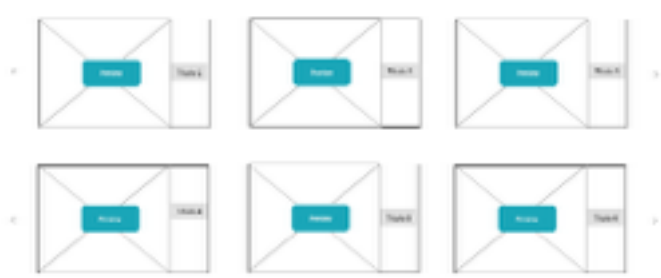

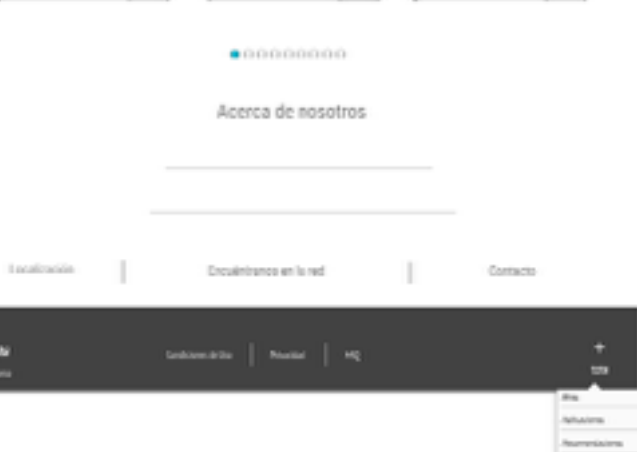

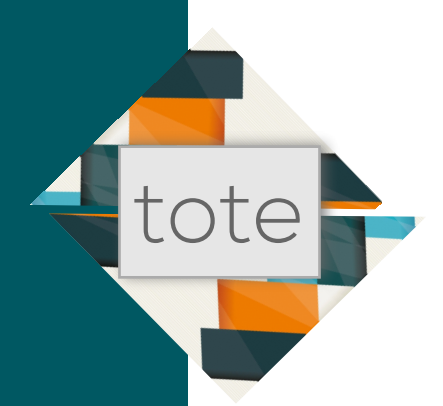

#### Actividad

Actividad ofrece las publicaciones reciente. Mediante un panel lateral se muestra la actividad reciente, los dos paneles se pueden desplegar y esconder para que muestre toda la página de actividad.

Las publicaciones de los proyectos enlazaran directamente con la visualización completa del proyecto que se haya clicado.

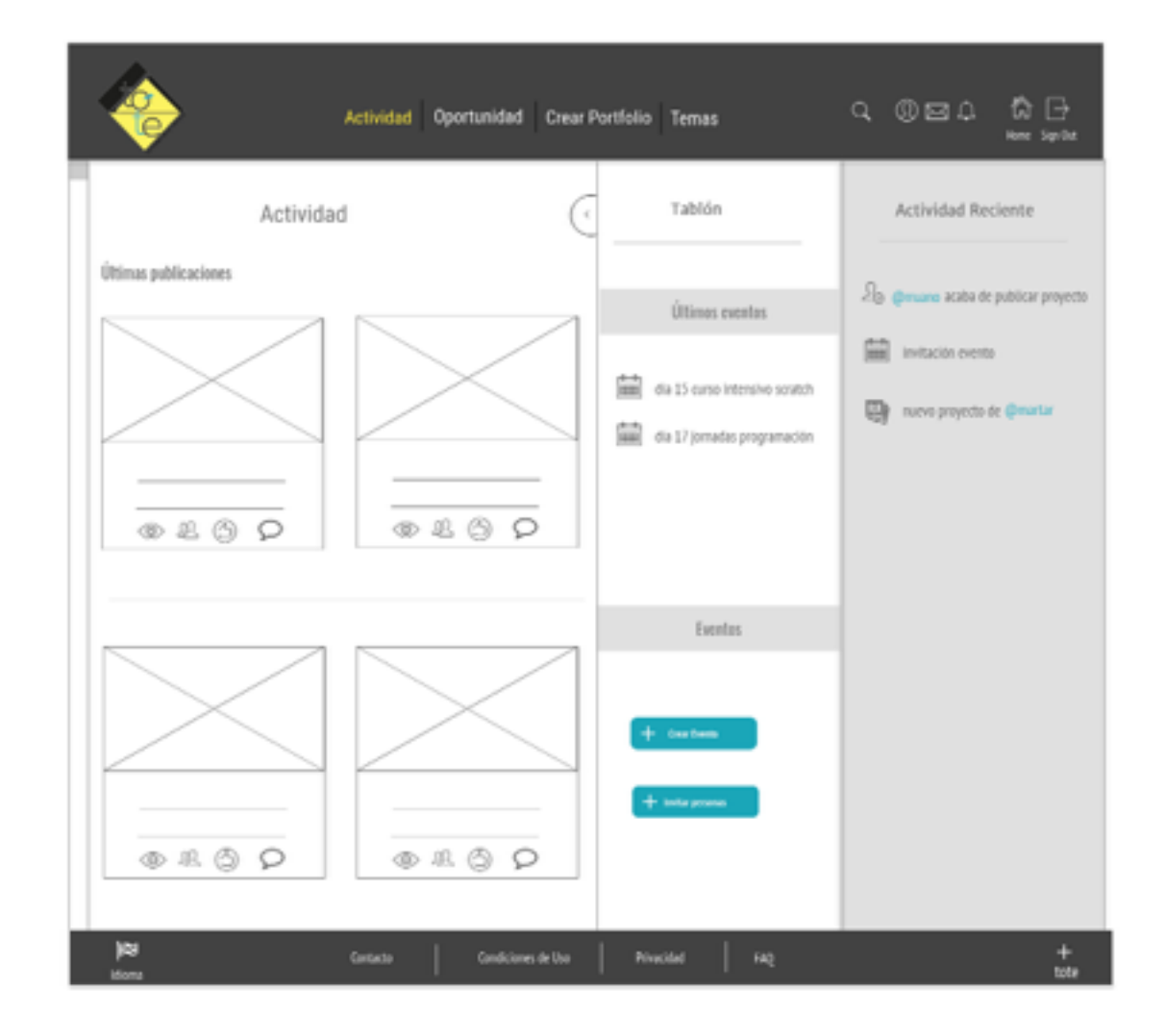

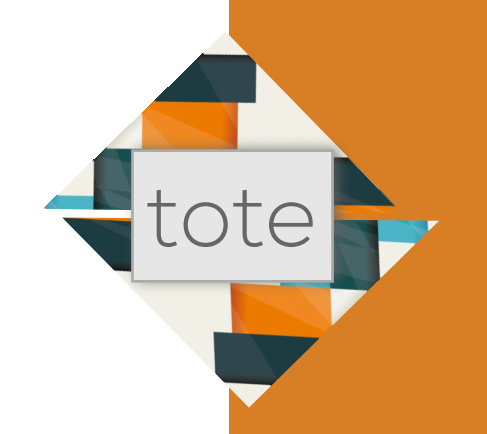

|   | Actividad Oportunidad Crear  | Portfolio Temas く ① 回 凢 愉<br>Hore Syriba           |
|---|------------------------------|----------------------------------------------------|
|   | Empleo                       | Postgrado                                          |
|   | Oferta 1 . lorem epsammm     | Die 12 Carso Big Oafe<br>Die 13 Carso Big Date     |
|   | Oferta 1 . lerem epsammm     | Dia 13 Corros filg Data<br>Dia 13 Corros filg Data |
|   | Oferta 1 . lorem epsummm     |                                                    |
| 8 | Carelacta Candicionen de Una | Privacidad FAD +                                   |

#### Oportunidades

Oportunidades actúa como un panel y no enlaza con ninguna página. La plataforma es la encargada de colgar en esta página las ofertas

En el prototipo Hi-Fi se ha modificado el Postgrado por Cursos a petición de usuarios del test de usuario en la que entendía que este contenido sería más general para cualquier usuario que acceda a la plataforma.

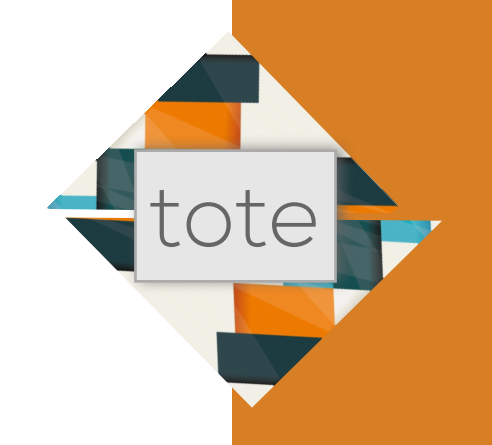

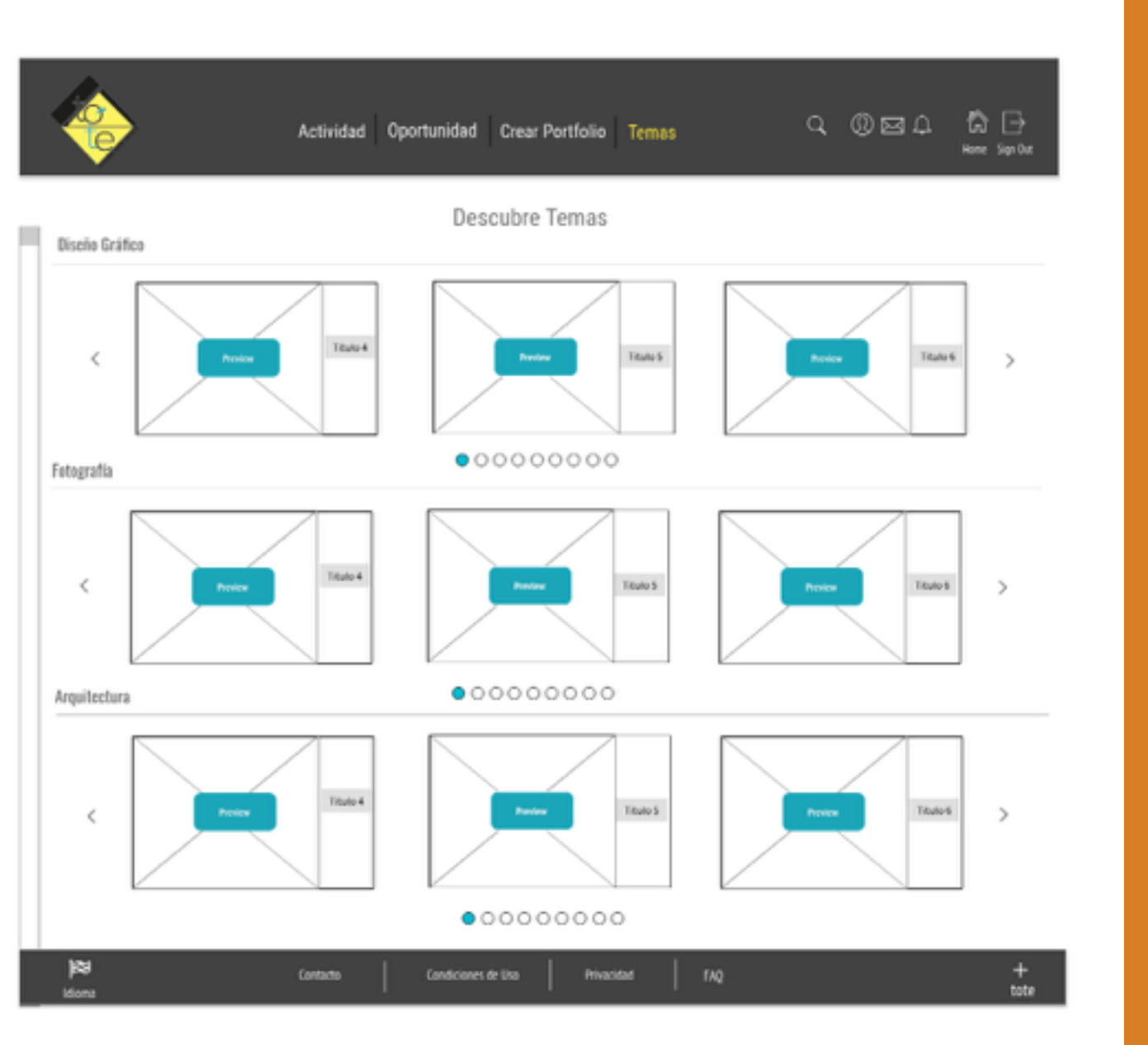

#### Temas

Los Temas están divididos en numerosas categorias para que el usuario pueda encontrar el necesario a sus necesidades

Se puden previasualizar todas las páginas del tema en cuestión que se elija.

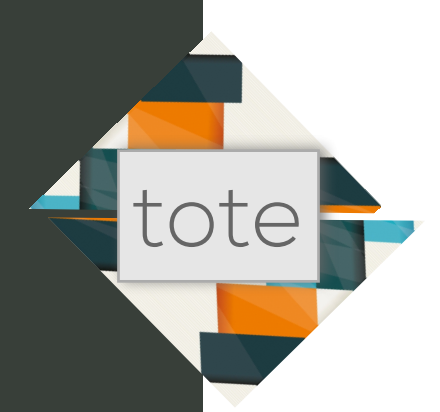

#### **Crear Portofolio**

El enlace crear portfolio nos lleva a esta página en el que aparece el menú completo, al clicar en cada opción desaparece el panel secundario y aparece el que pertenece a cada opción principal: Proyectos, Contenido, Diseño, Ajustes y Sobre mi.

En el menú del canvas se estableceran menús desplegables flotantes que se podrán mover por el canvas.

Al escoger Proyecto Nuevo, te pedirá el nombre del proyecto y subir imágenes. En archivo aparecerán todos los proyectos anteriores que se tengan almacenados.

|                                | <b>}</b>                                                                        | Activi | dad Oportunidad | Crear Portfolio | Temas   | q          | ®⊠¢                  | Ênà ⊡⇒<br>tere: Sapitat |
|--------------------------------|---------------------------------------------------------------------------------|--------|-----------------|-----------------|---------|------------|----------------------|-------------------------|
| REVICITOS                      | Nuevo                                                                           |        |                 |                 |         | G<br>Sabir | tin 🗹 🧔              | inne Públicae           |
|                                | Temas                                                                           |        |                 |                 |         | Video      | Carlow<br>Northernov | Congartir               |
| CONTENIDO                      | Etiquetas                                                                       |        |                 |                 |         |            | Ê finisa             |                         |
| $\otimes$                      | Diseño Temas                                                                    |        |                 |                 |         |            |                      |                         |
| DISENIO<br>Constanti<br>AUSTES | Personalización<br>Rásico<br>Créditos<br>Dominio<br>Redes Sociales<br>Marketing | •      |                 |                 |         |            |                      |                         |
| Ð                              | Biografia                                                                       |        |                 |                 |         |            |                      |                         |
| SOBRE MI                       | itiog Personal                                                                  |        |                 |                 |         |            |                      |                         |
| < <                            |                                                                                 |        |                 |                 |         |            |                      |                         |
| <b>89</b><br>arobi             |                                                                                 |        | ontacto Con     | diciones de Uso | Pivaded | FAQ        |                      | +<br>tote               |

#### Crear Portofolio. Contenido. Temas

Desde esta opción se podrán visualizar todos los temas y elegir un tema. Se puede volver a esta opción y cambiar el tema o plantilla, esto hará que las imagenes y texto que tengamos se adapten al nuevo tema.

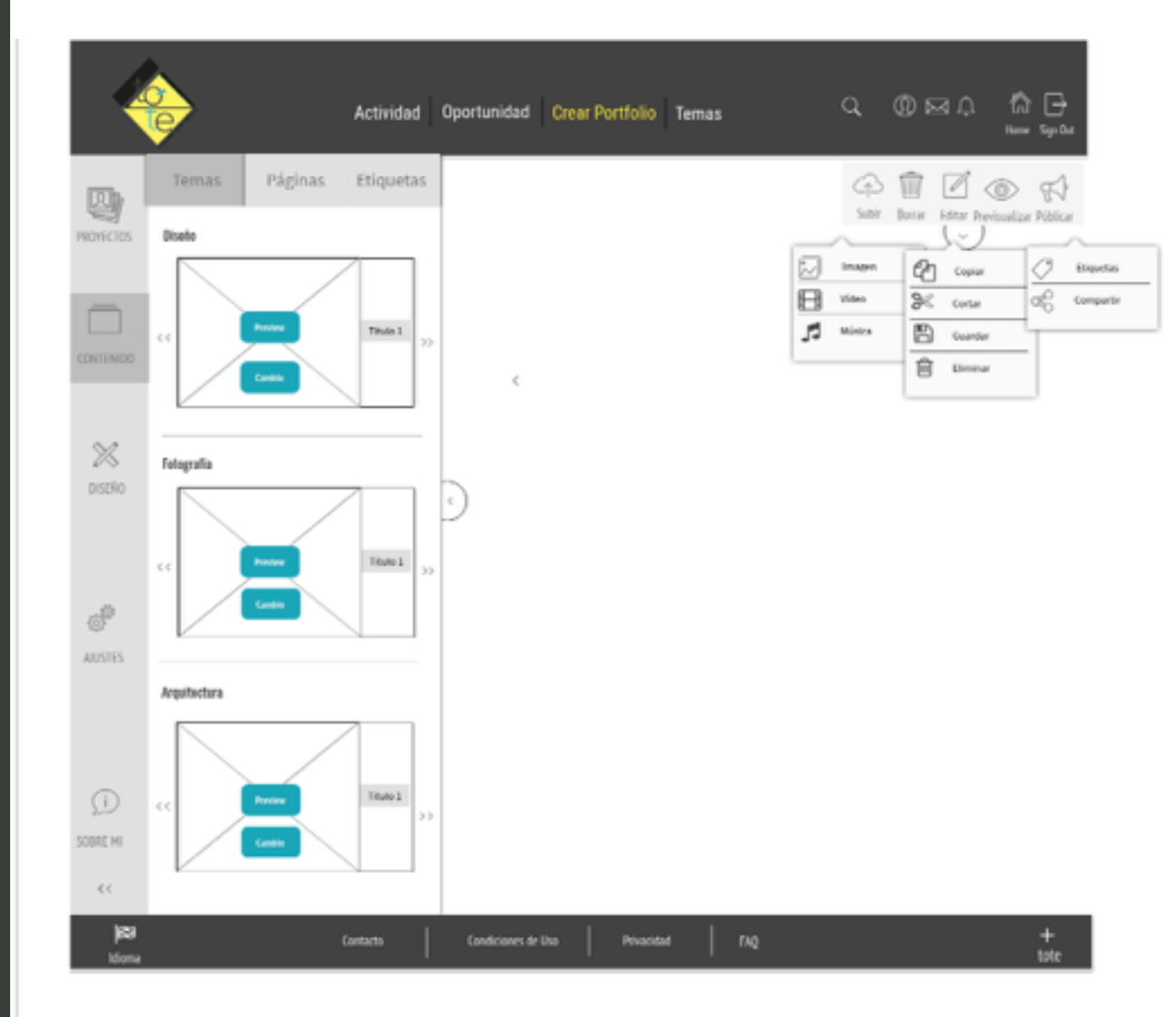

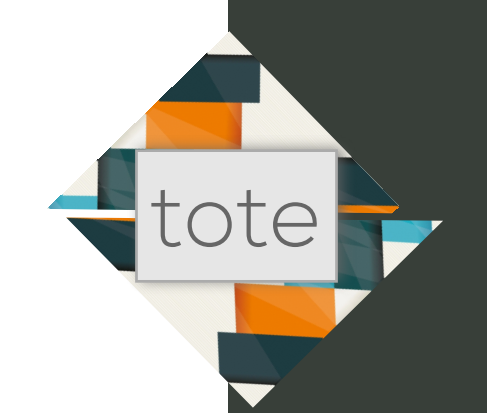

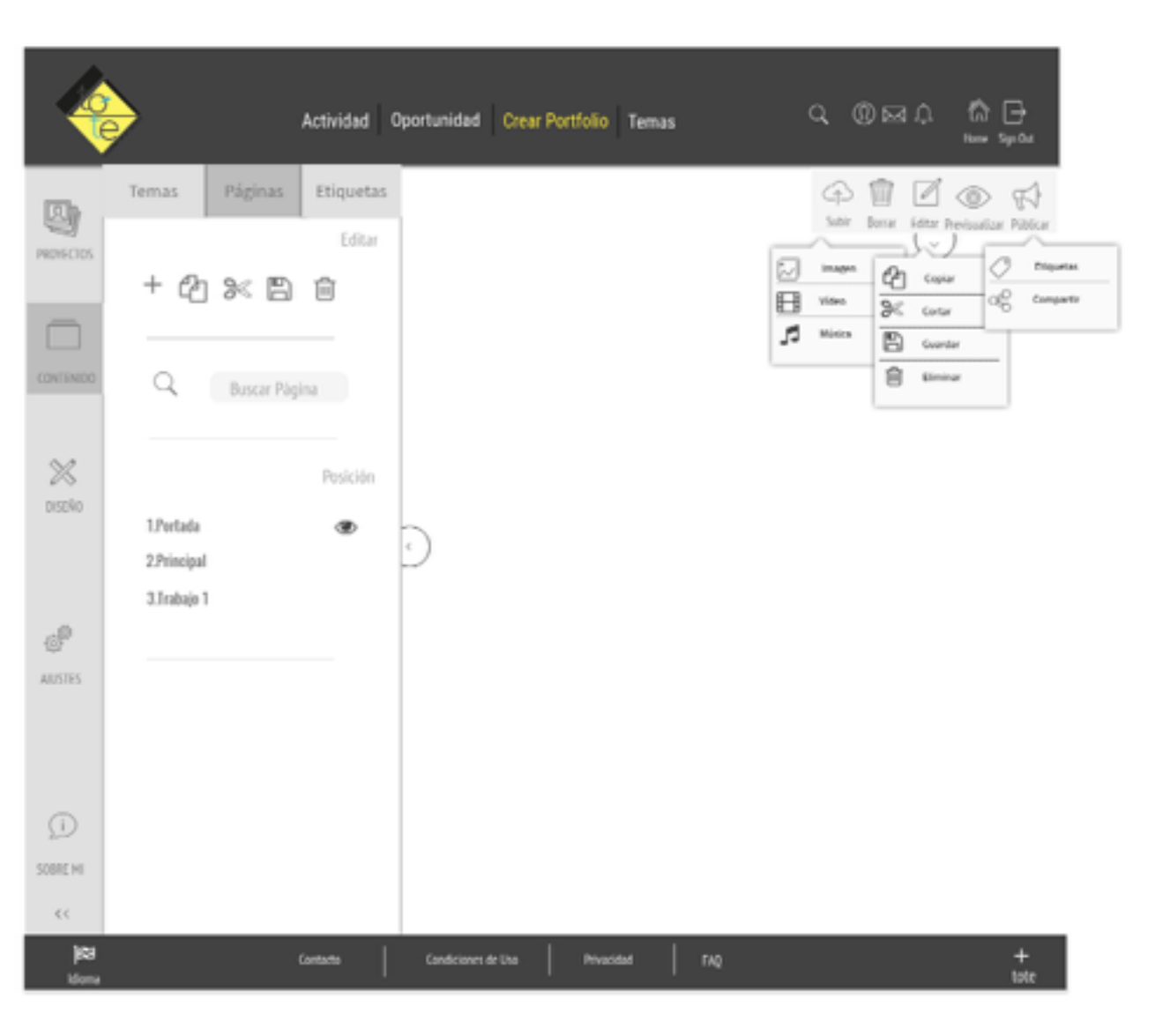

#### Crear Portofolio. Contenido. Páginas

Edición de las páginas del portfolio y cambio de posición

La opción de etiquetas muestra un panel en el que se podrán poner etiquetas al proyecto.

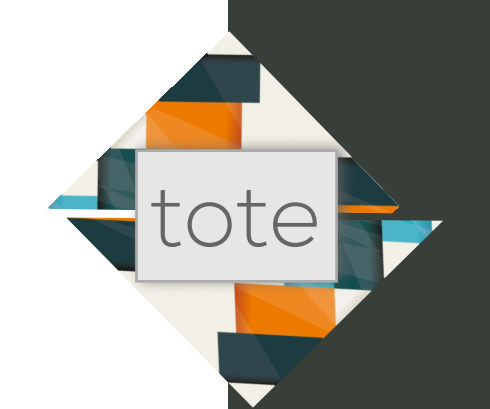

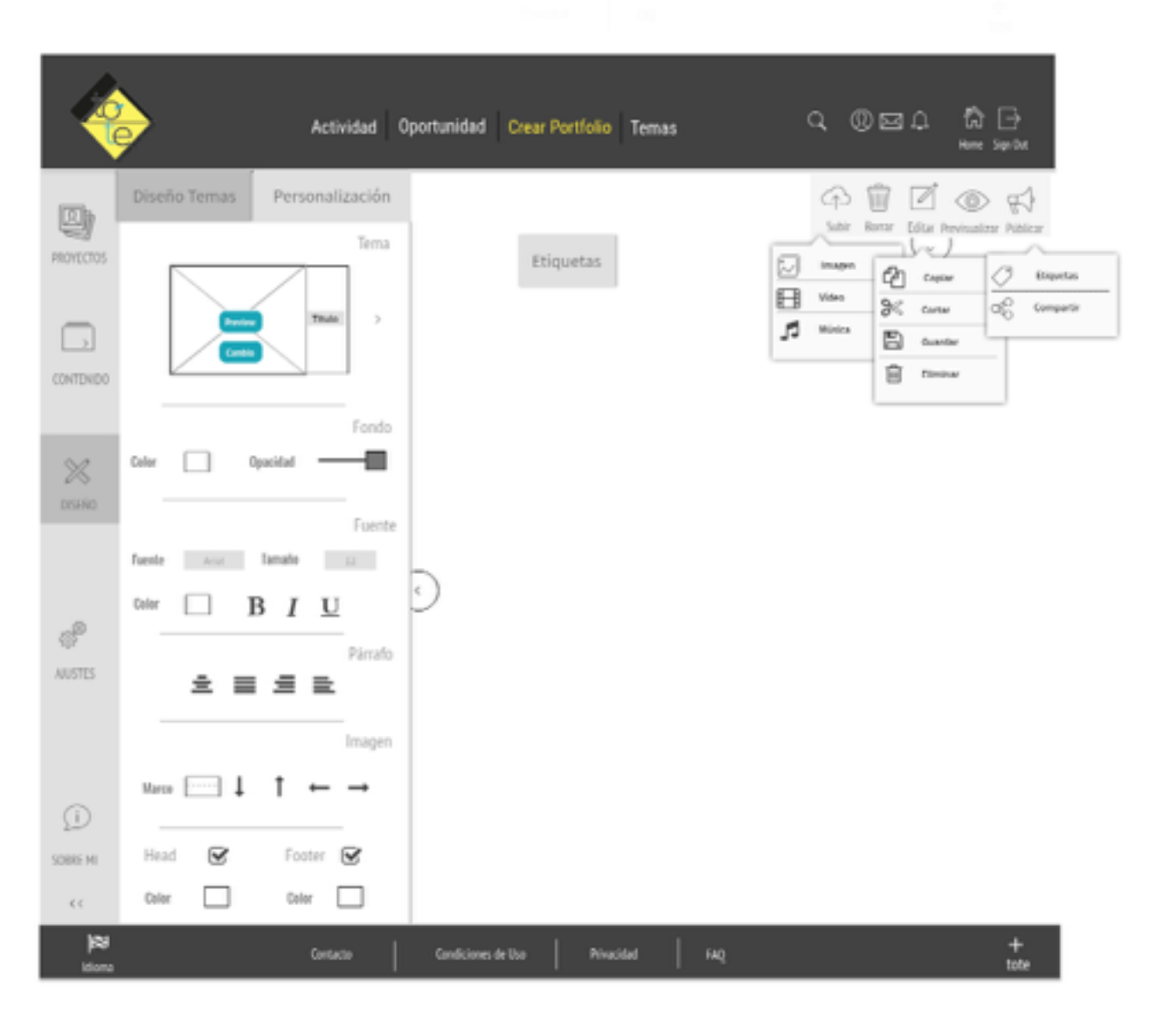

#### Crear Portofolio. Diseño. Diseño de Temas

Aparece el tema que se haya elegido y las opciones para modificarlo. Se pueden añadir páginas en Contenido>Páginas y cambiar de tema cuando se desee.

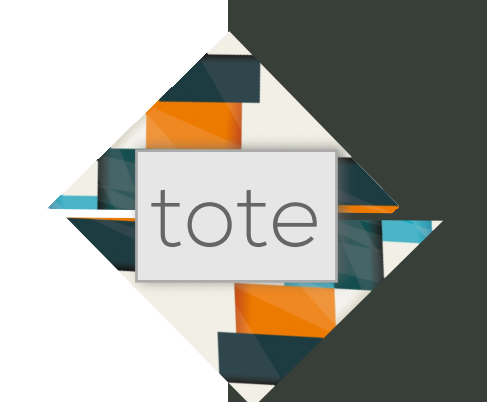

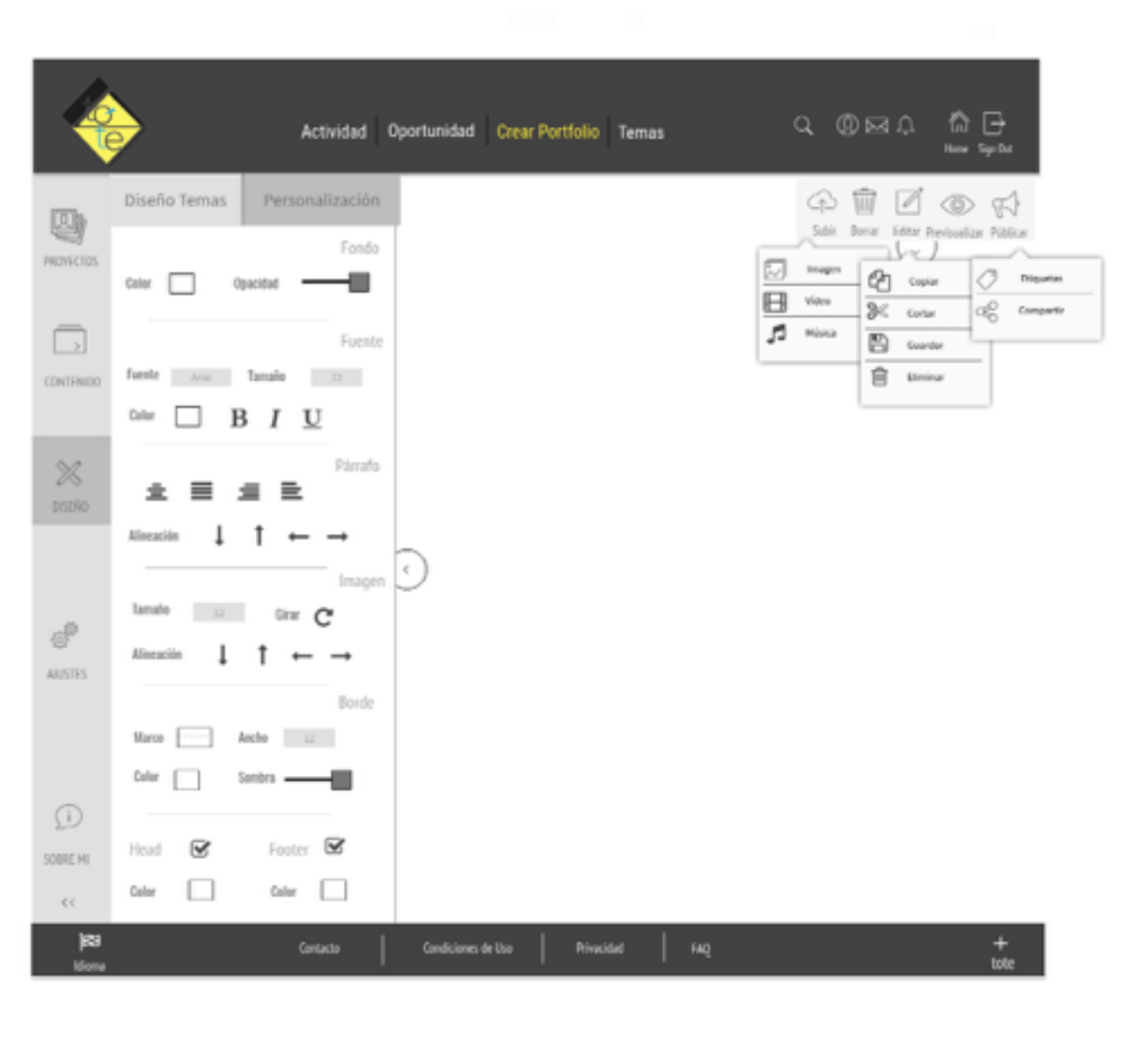

#### Crear Portofolio. Diseño. Personalización

Desde esta opción podremos crear un tema desde el comienzo con un diseño personalizado.

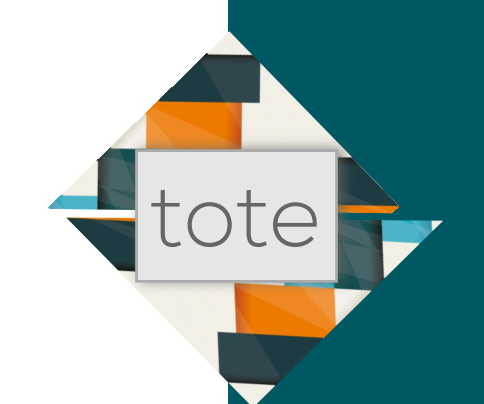

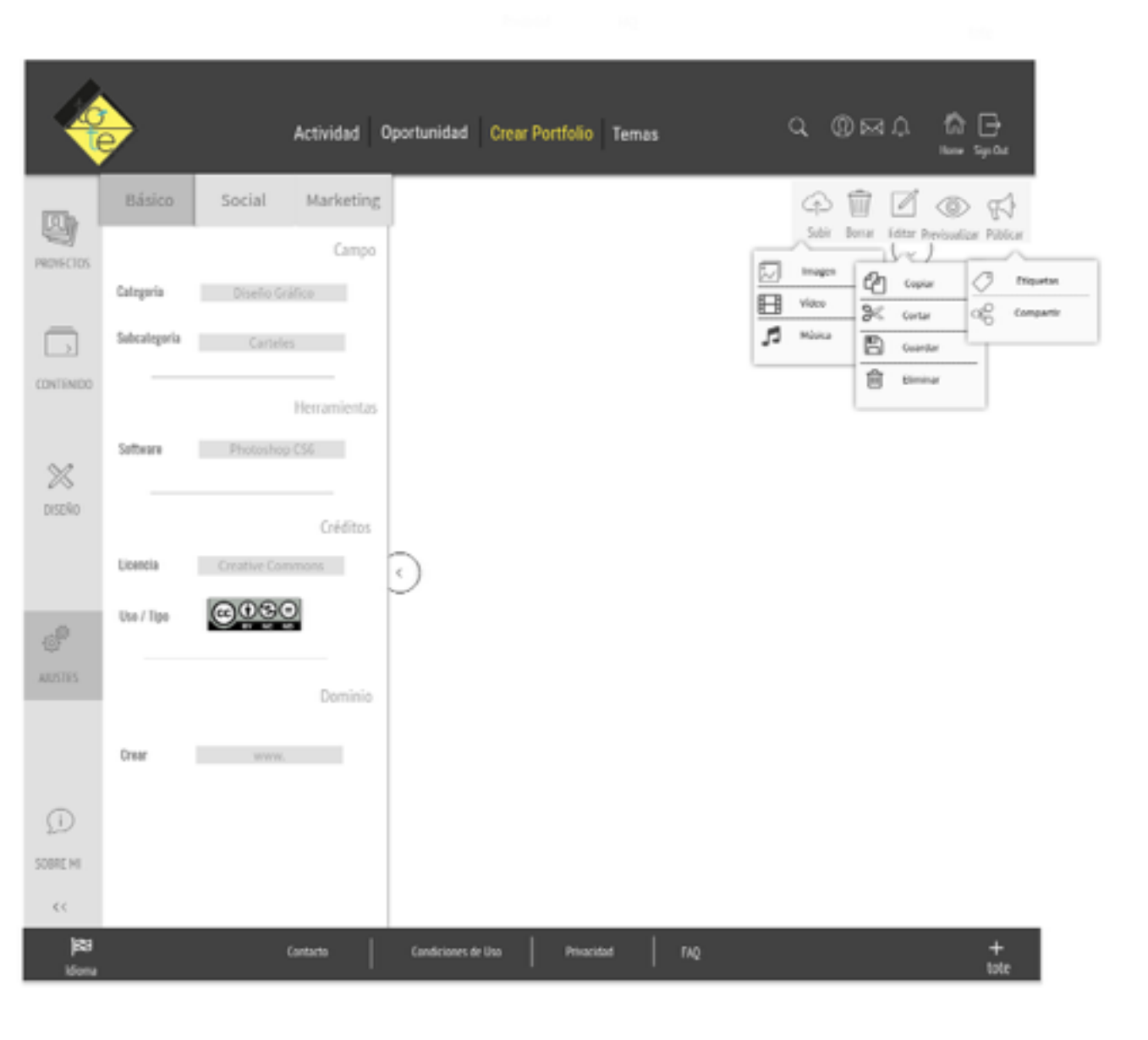

#### Crear Portofolio. Ajustes. Básico

En Ajustes Basicos se podrá dar la categoria al proyecto, el software utilizado y la licencia a la que se acoja el trabajo. Por otra parte, se podrá personalizar el dominio del espacio que se ha asignado al crear la cuenta.

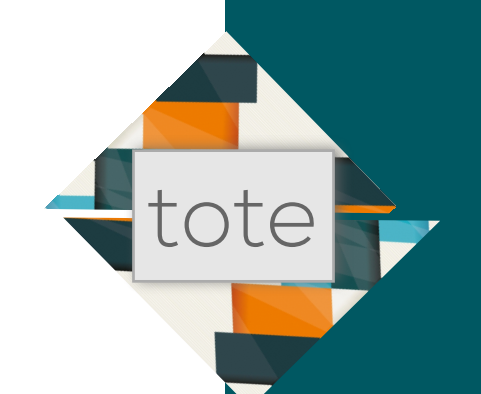

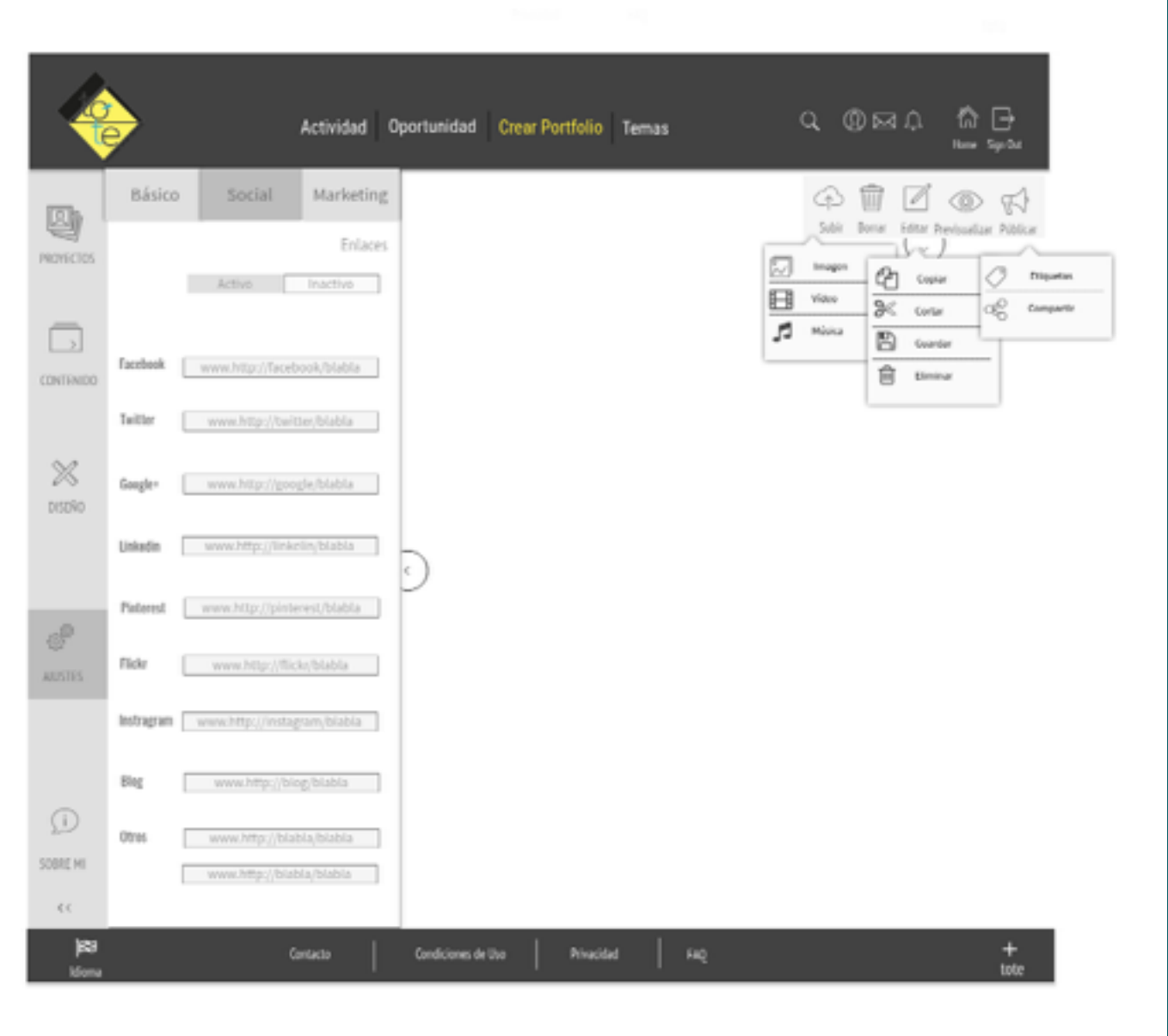

#### Crear Portofolio. Ajustes. Social Media

Los ajustes Social Media sirven para predeterminar donde compartir los trabajos. Al publicar el proyecto siempre da la opción para poner etiquetas al proyecto y poder compartirlo en los medios que se elijan. Esta opción solo se utiliza en caso de poder predeterminar esos enlaces, así se podrá escoger si los enlaces están activos o inactivos.

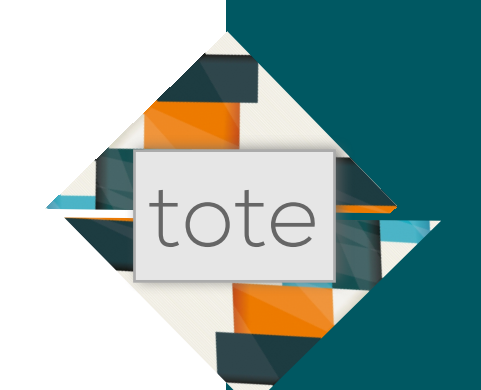

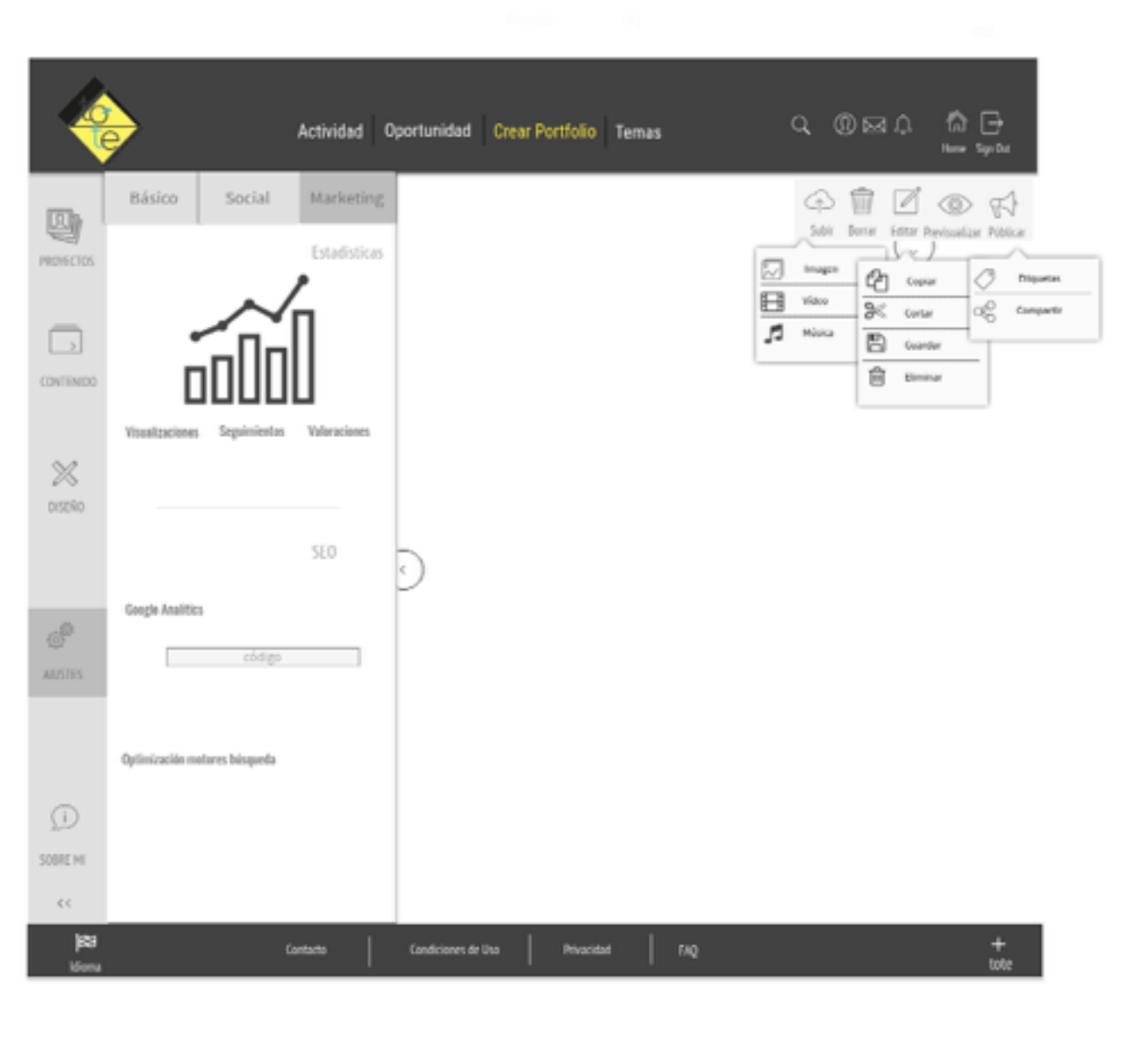

#### Crear Portofolio. Ajustes. Marketing

En Marqueting se podrá seguir con estadísticas las visualizaciones, seguimiento y valoraciones de los proyectos. Fuera de la plataforma se podrá hacer este seguimiento a través de Google Analytics, así como la optimización de los motores de búsqueda para el espacio web que se ha creado con la cuenta.

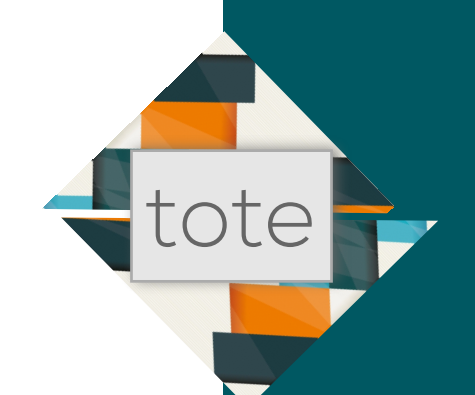

| 4           | <b>&gt;</b>                               | Actividad | Oportunidad   | Crear Portfolio | Temas  |     | Q (()    | ) e l                                      | බ් ⊡<br>*** 3≠00   |                    |
|-------------|-------------------------------------------|-----------|---------------|-----------------|--------|-----|----------|--------------------------------------------|--------------------|--------------------|
| РЮЧЕСТОЯ    | Biografía                                 | Blog      |               |                 |        | 6   |          |                                            | insultan Pilitican |                    |
|             | Añadir Presentación<br>Añadir Experiencia | +<br>+    |               |                 |        | E 5 | B Video. | CE conse<br>Se conse<br>E conse<br>E conse | 060 CM             | quetas<br>nguartir |
| X<br>DESEND | Anadir Exhibiciones                       | +         |               |                 |        |     |          |                                            |                    |                    |
| ansites     | Link códig<br>Correo códi                 | 0         | 9             |                 |        |     |          |                                            |                    |                    |
| j           |                                           |           |               |                 |        |     |          |                                            |                    |                    |
| SCHERE ME   |                                           | Contactin | Condiciones d | ir Usa Priva    | odađ 📗 | ΠQ  |          |                                            | +<br>tote          |                    |

#### Crear Portofolio. Sobre mi

La opción Sobre mi ofrece la posibilidad de crear un CV que se mostrará en el perfil al que puede acceder cualquier usuario. También posibilita añadir link y correo externos. El espacio web tiene habilitado una cuenta de correo para comunicaciones internas.

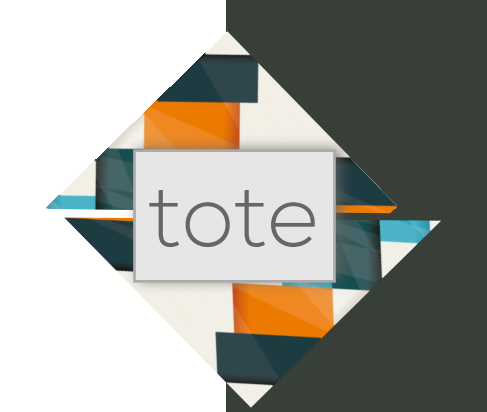

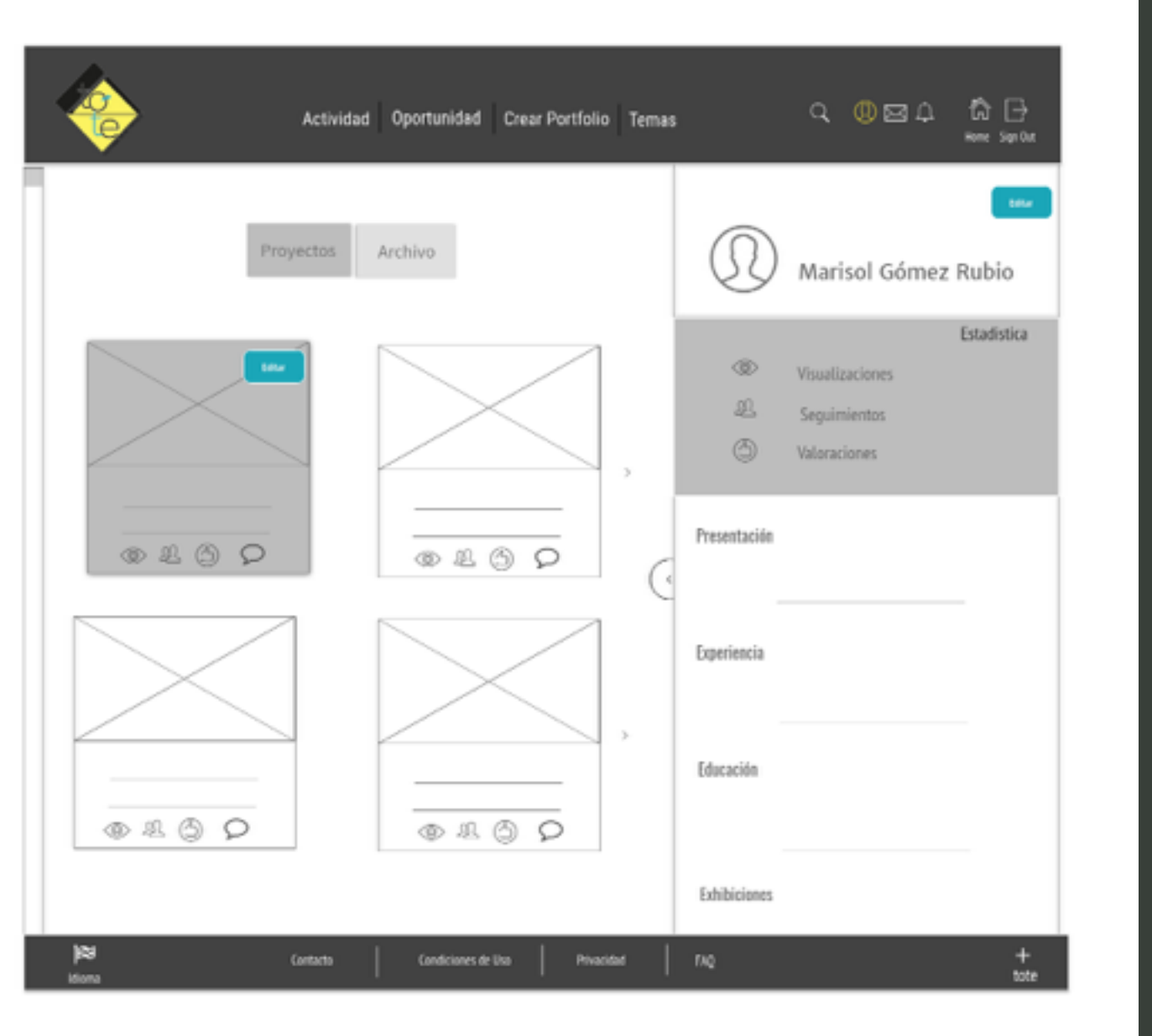

#### Perfil

Al clicar en el perfil, el usuario puede ver tanto sus proyectos inmediatos como todos los que tenga almacenados y desde ahí puede editarlos. En esta opción de perfil se verán las estadísticas del proyecto que se clique como la biografía que previamente tenga completada.

Esta página de perfil será la que vean los usuarios de la plataforma al clicar en el perfil pero sin las opciones de editar.

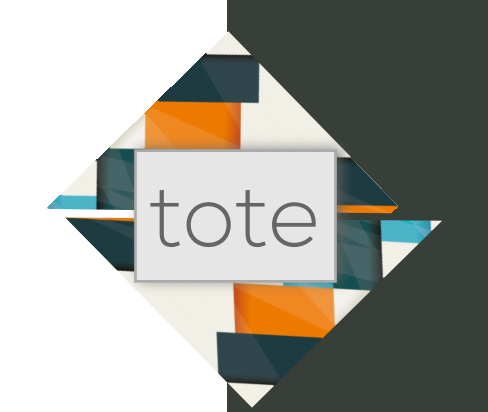

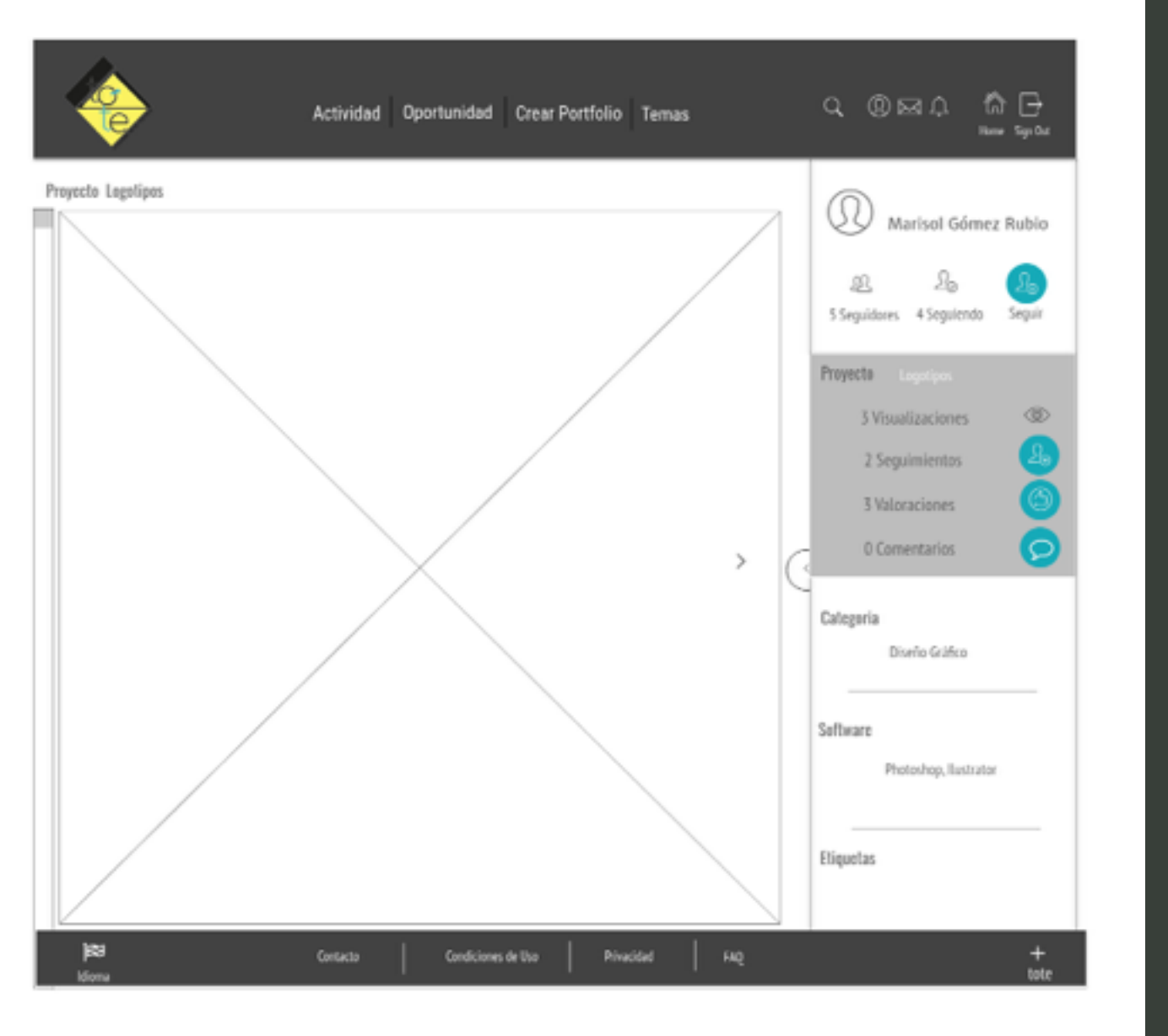

#### Perfil

Esta es la página que aparece al clicar cualquier proyecto para verlo completo.

Aparte de la visualización del proyecto, el panel lateral muestra el perfil del autor del proyecto con todos los seguidores, seguidos y desde ahí puede comenzar a seguir al autor.

Se exponen las estadisticas del proyecto y en él también ofrece la posibilidad de seguirlo, valorarlo o comentarlo.

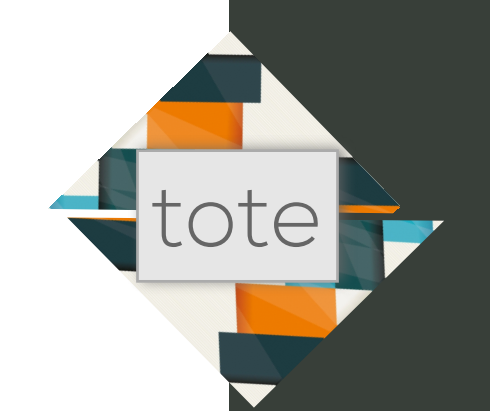

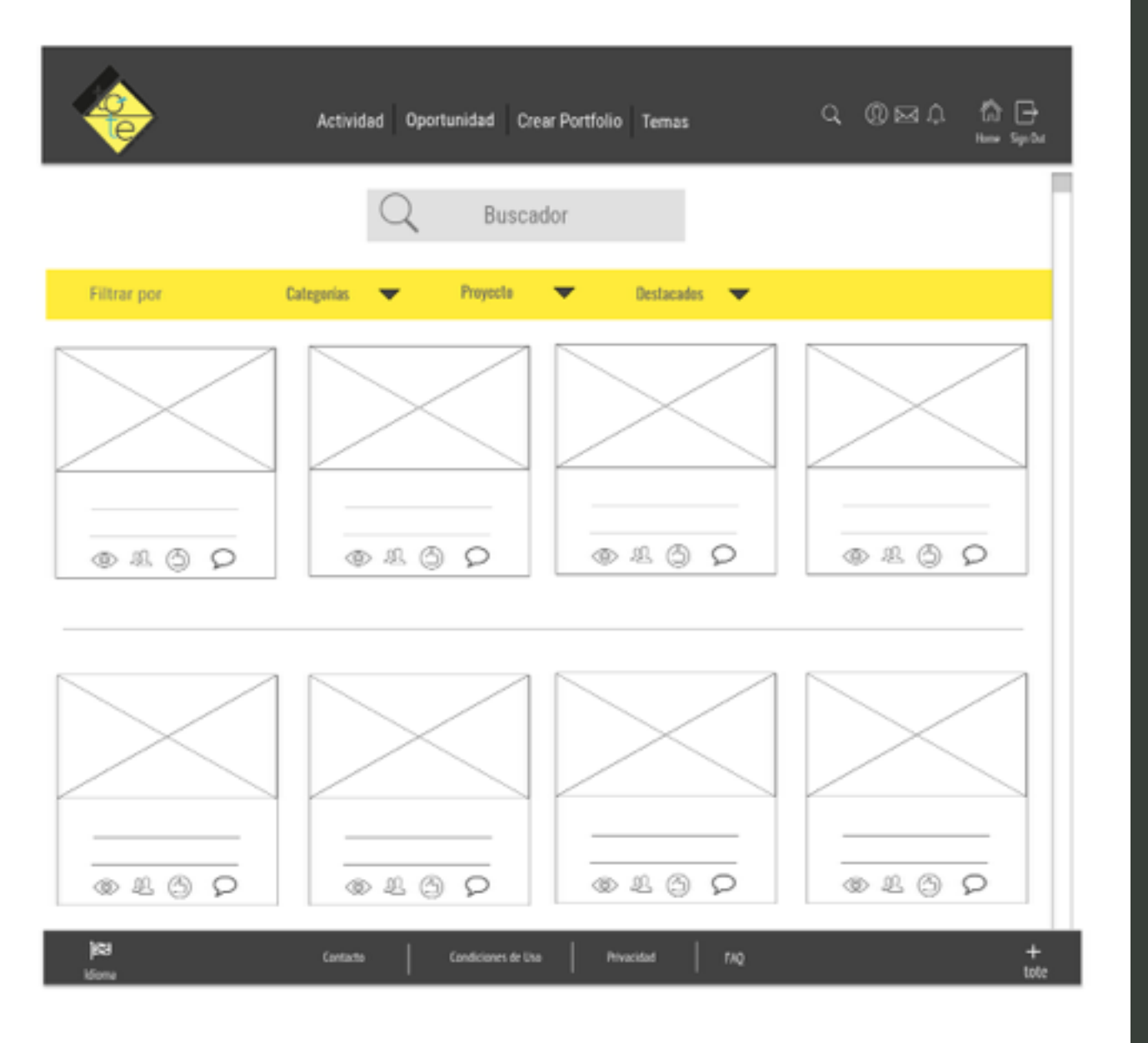

#### **Buscador**

El buscador ofrece tanto la búsqueda por palabras clave y se autocompleta como filtrar los contenidos en Categorias, Proyecto y Destacados

Al filtrar por categorias aparece un desplegable en el que aparecen numerosas categorías para seleccionar. Por Proyecto, se puede seleccionar nombre, autor, fecha y en Destacados los más valorados, vistos, seguidos, comentados

#### Home

La home es un recorrido con scroll por lo más destacado que ofrece la plataforma. En sitio releventa se encuentra el botón de Crear Portfolio para que el usuario se anime a afiliarse a la plataforma.

El footer es flotante y aparecerá debajo mientras se va haciendo scroll en la página para conocer el contenido. Algunos enlaces se han dejado en el color que aparecerá al clicar en ellos. Como ejemplo, el de redes sociales, ver más y guardar portfolios.

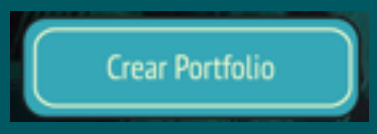

Encuentranos en la red

fylt

8+ in 💩

Los enlaces siempre se convertirán en azul y los botones se distinguirán por el azul del fondo y amarillo de la tipografía que tornará más oscuro al clicar sobre ellos.

ver más

Condiciones de Uso

Privacidad

FAQ

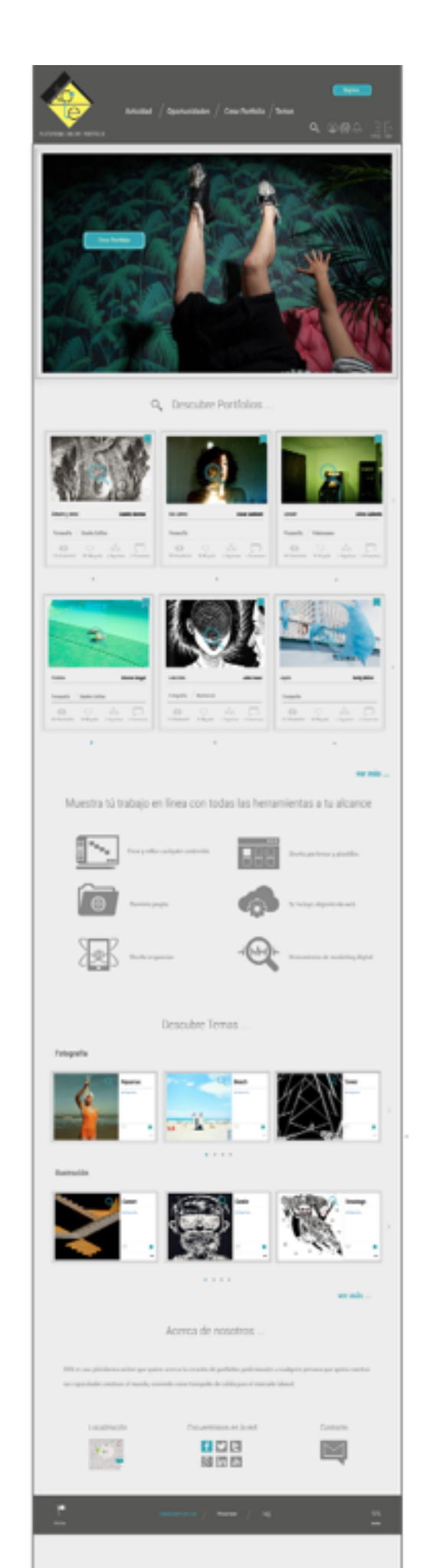

#### Menú Principal. Actividad

El menú principal va cambiando con el color de los enlaces al clicar con un amarillo más oscuro en la tipografía y al estar inactivo se queda en azul para que el usuario sepa en todo momento donde se encuentra. tote

Los enlaces de la actividad reciente permanecen el azul para que el usuario sepa que al clicar sobre ellos te conducirán a un perfil, un proyecto o un evento.

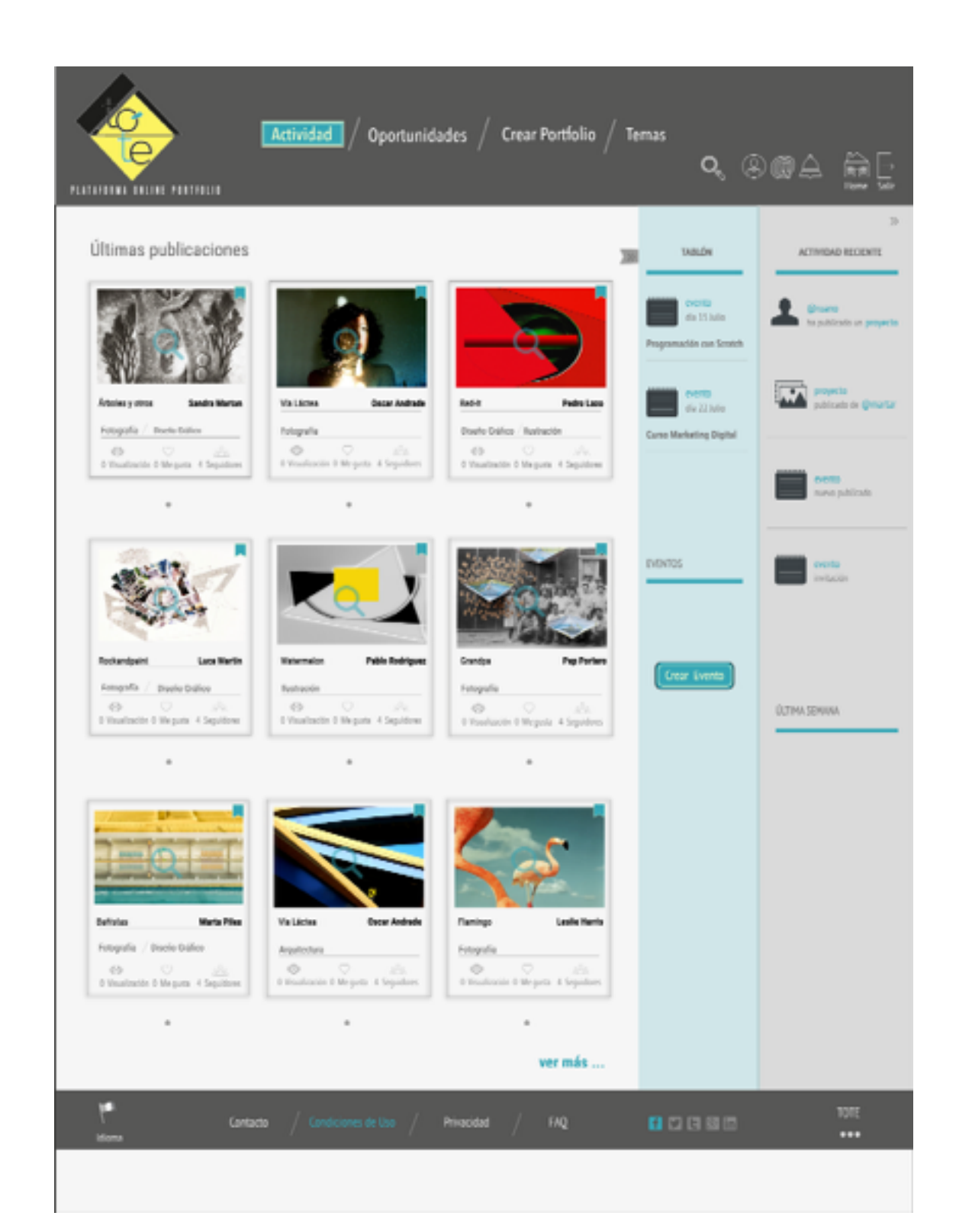

#### Menú Principal. Oportunidades

Todos los contenidos de esta página serán suministrados por la plataforma

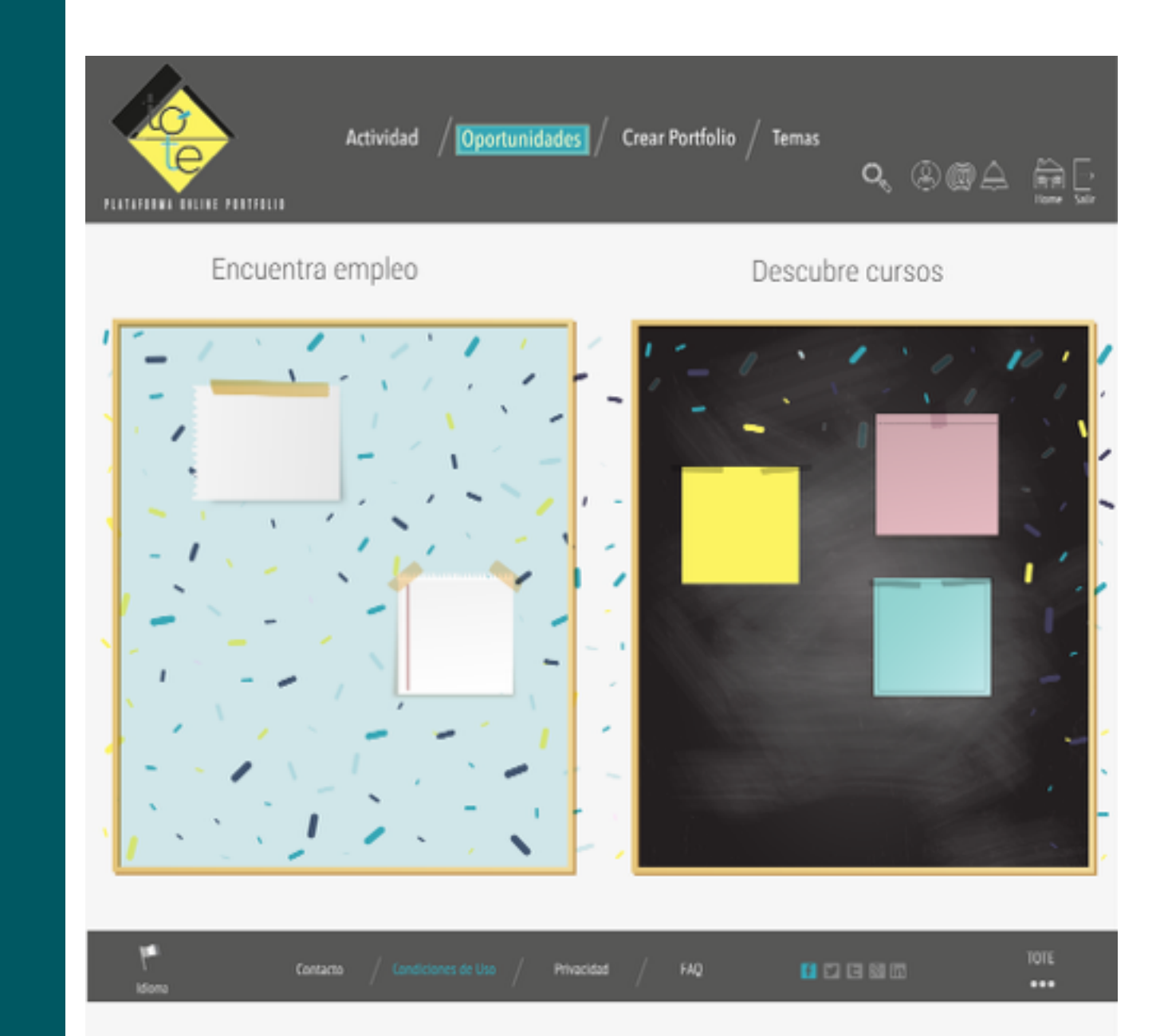

## tote

#### 2.- Prototipo Hi-Fi

#### Menú Principal. Temas

El menú principal de temas está dividido en categorías y el usuario podrá guardar y valorar en su perfil los temas que más le interesen.

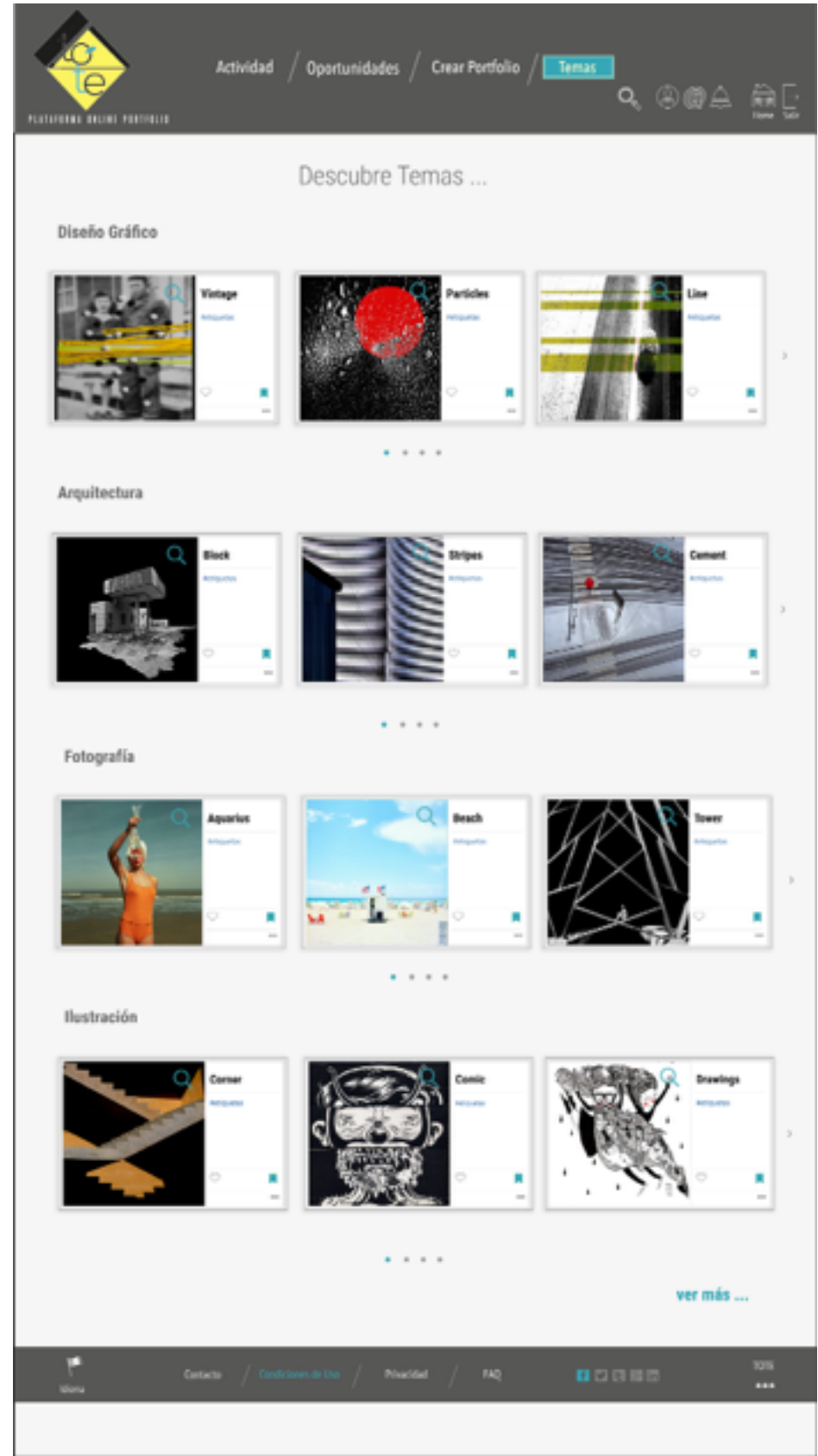

#### Crear Portfolio. Principal

Por la magnitud del proyecto del prototipo Hi-Fi se han realizado las pantallas principales de la plataforma, entre ellas Crear Portfolio a la cual accedemos desde la Home directamente.

|      |                 |   |                   |                           | O B            |                     |
|------|-----------------|---|-------------------|---------------------------|----------------|---------------------|
| F    | Norma Provente  | = | Proyecto: Arena 🖉 |                           | Subir Archives | Borar Previoualizar |
|      | Nuevo Proyecto  |   |                   |                           |                |                     |
| .105 | Archivo         | - | •                 |                           |                | <u>I</u>            |
|      | Temas           |   |                   |                           |                |                     |
|      | Páginas         |   |                   |                           |                |                     |
|      | Etiquetas       |   |                   |                           |                |                     |
| 1    | Diseño de temas |   |                   |                           |                |                     |
| 0    | Personalización |   |                   | $\langle \hat{A} \rangle$ |                |                     |
|      | Básicos         |   |                   | Subir Archivos            |                |                     |
| •    | Redes Sociales  |   |                   |                           |                |                     |
|      | Marketing       |   |                   |                           |                |                     |
|      | Biografía       |   |                   |                           |                |                     |
| м    | Blog personal   |   |                   |                           |                |                     |
| -    |                 | _ |                   |                           |                | Publicar            |

#### Crear Portfolio. Contenido

La opción del contenido en el que se puede escoger el tema del portfolio.

|           | Actividad                                                                                                    | / Oportunidades / Crear Portfolio / Tema | s<br>Q <sub>e</sub> s |                                      |
|-----------|----------------------------------------------------------------------------------------------------|------------------------------------------|-----------------------|--------------------------------------|
| PLATAFORM | A ONLINE PORTFOLIO                                                                                                    |                                          |                       | Home Saur                            |
| «         | Temas Páginas Etiquetas<br>Fotografía                                                                                                    | Proyecto: 🖉                              | Subir Archivos        | Editar Borrar Previsualizar Públicar |
| PROYECTOS | Famence<br>The second second sec                                                                                                    |                                          |                       |                                      |
|           | Ilustración                                                                                                    |                                          |                       |                                      |
| DISEÑO    | Flying<br>Tester<br>Tester | Subir Archivos                           |                       |                                      |
| AJUSTES   | Arquitectura                                                                                                    |                                          |                       |                                      |
| SOBRE MI  | Geometric                                                                                                    |                                          |                       | Publicar                             |
| Idioma    | ⇒<br>Contacto / Condici                                                                                                    | ones de Uso / Privacidad / FAQ 📑         |                       | TOTE                                 |

#### Crear Portfolio. Diseño

En el diseño se ha realizado la pantalla de Diseño de Temas, la pantalla de personalización dispone de más opciones para realizar el diseño personalizado del portfolio desde cero, como se puede apreciar en los wireframes lo-fi

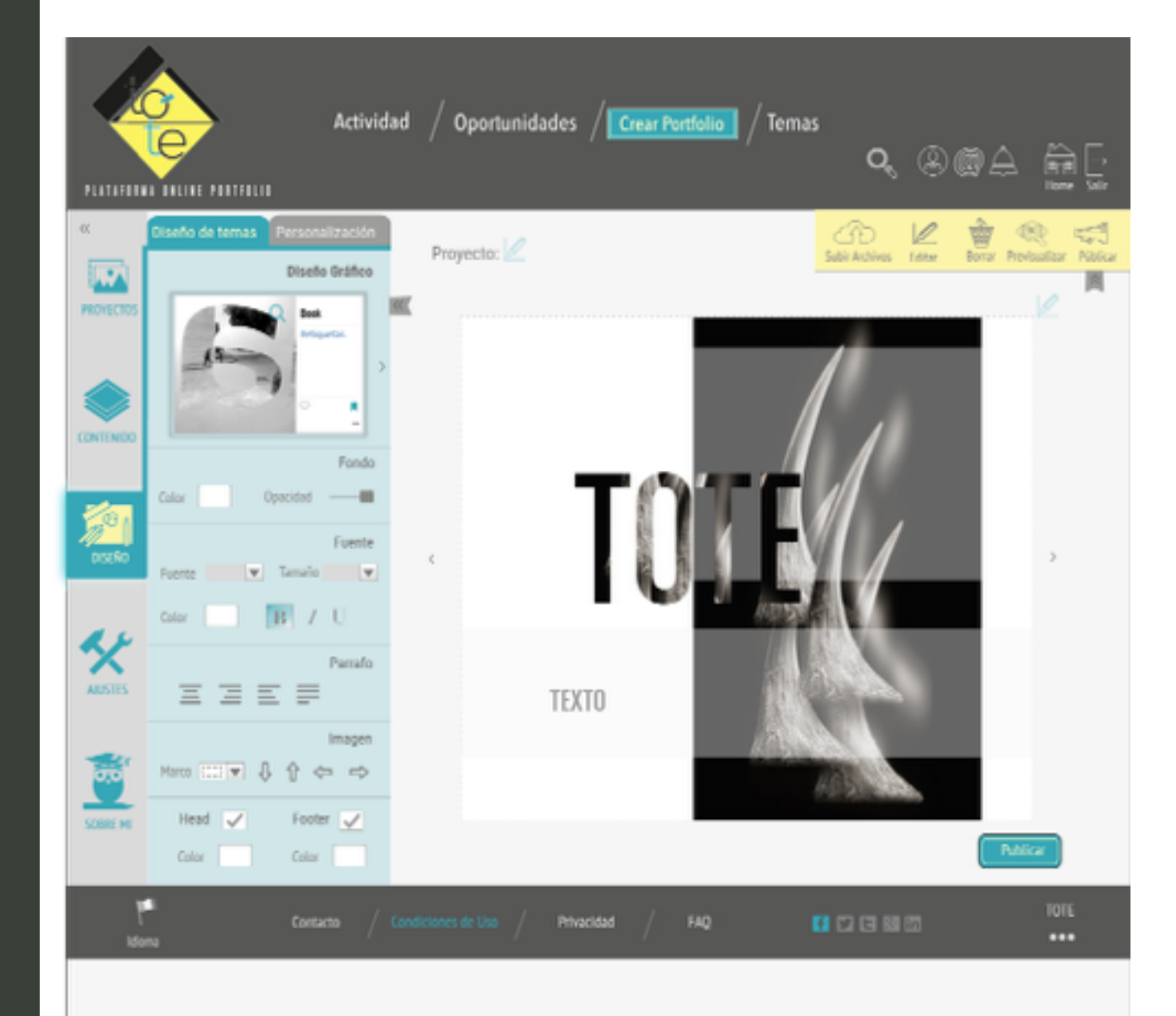

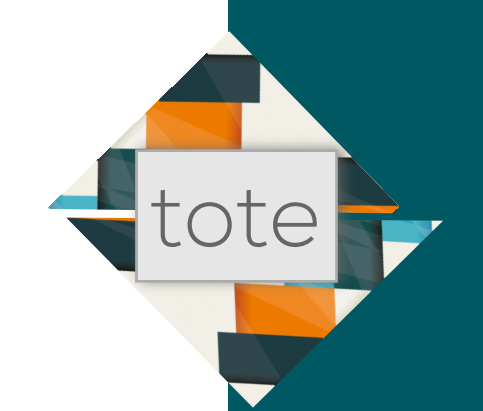

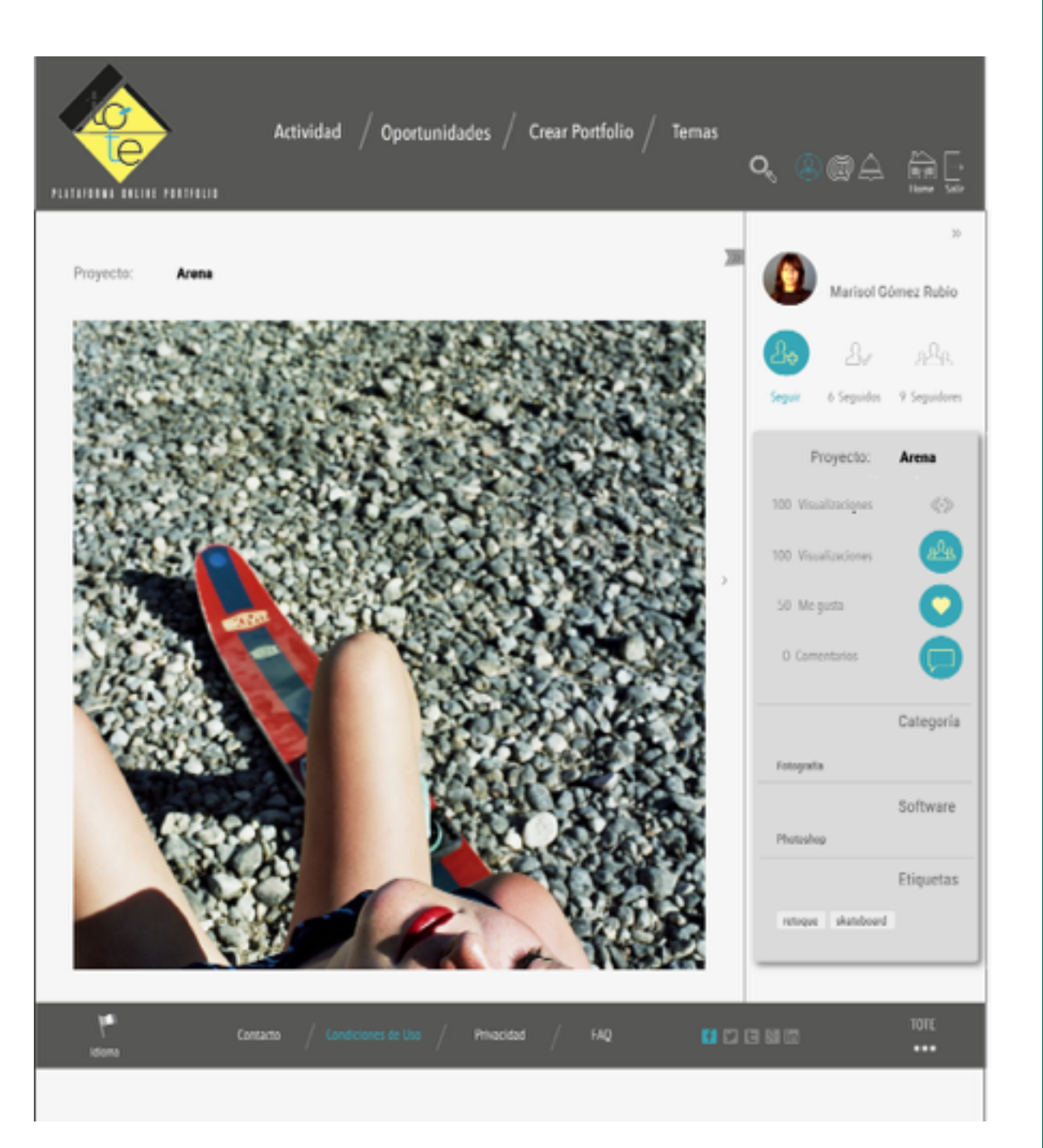

#### Proyecto. Perfil

Este es el aspecto al entrar en cualquier proyecto para visualizarlo al completo. Se despliega el perfil con todas las opciones para seguimiento, valoración y comentarios.

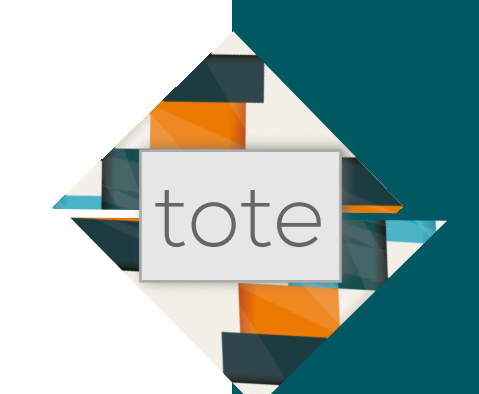

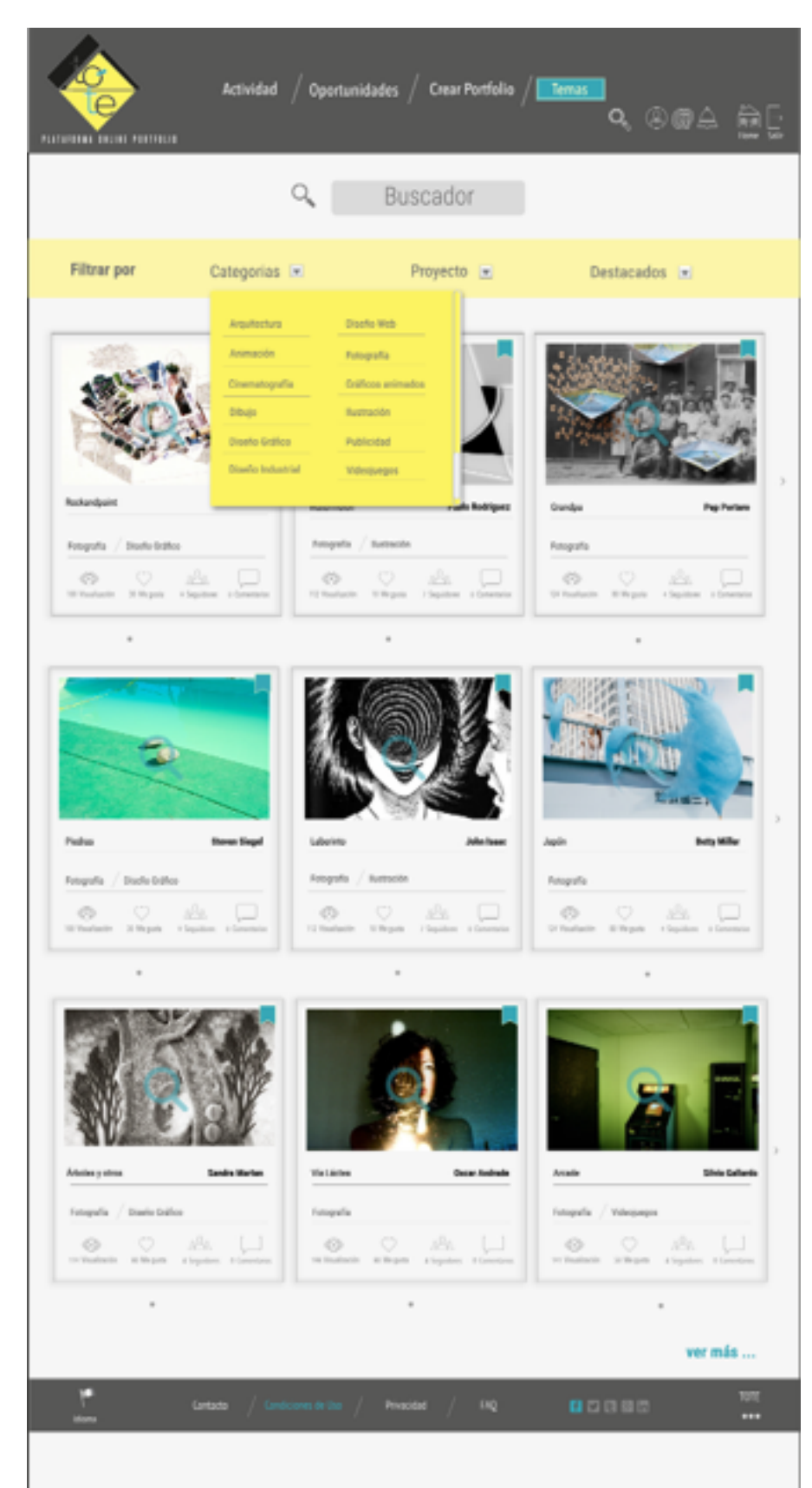

#### Buscador

En el buscador se podrá filtrar por Categorias, Proyecto y Destacados. El desplegable de cada uno de los filtros se establecerá de esta manera.

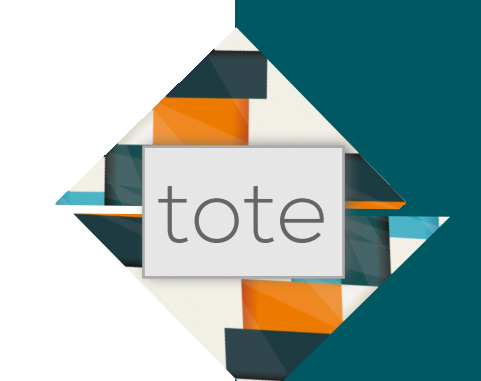

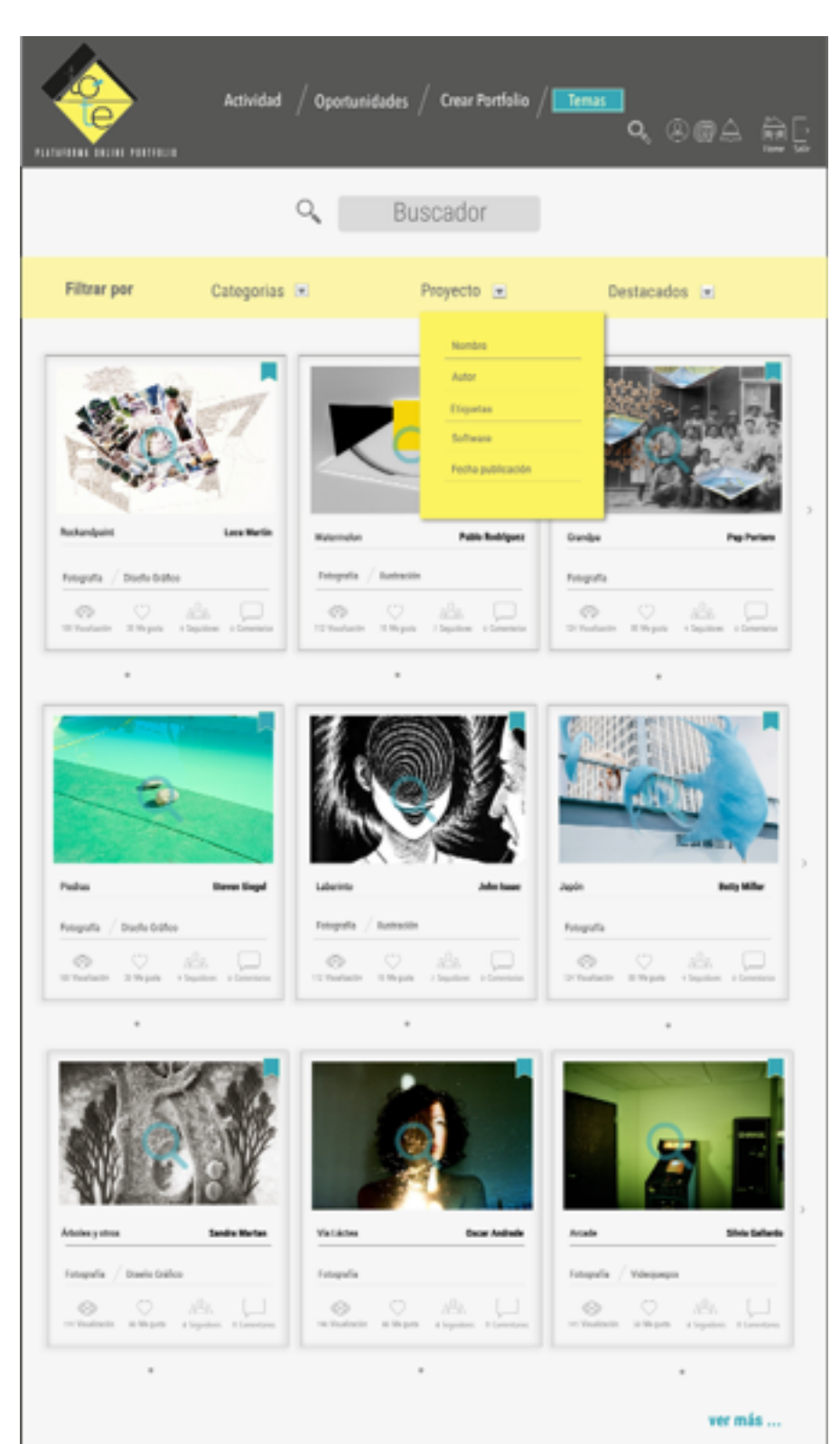

#### Buscador

En el buscador se podrá filtrar por Categorias, Proyecto y Destacados. El desplegable de cada uno de los filtros se establecerá de esta manera.

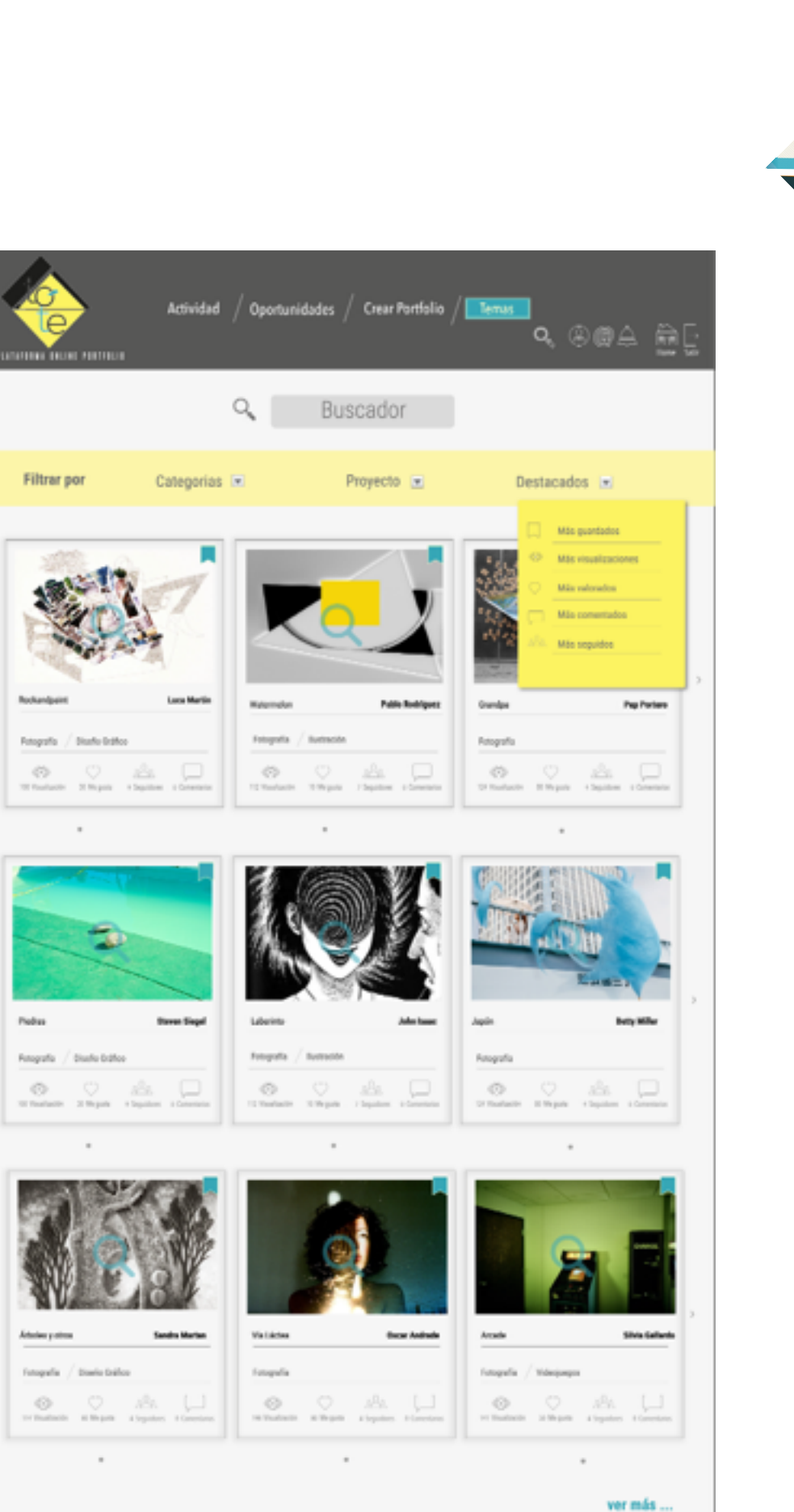

1012

#### 2.- Prototipo Hi-Fi

#### **Buscador**

tote

En el buscador se podrá filtrar por Categorias, Proyecto y Destacados. El desplegable de cada uno de los filtros se establecerá de esta manera.

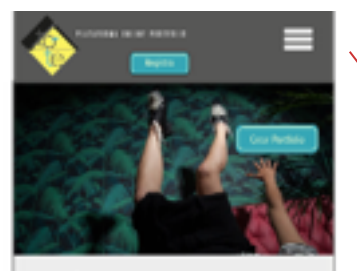

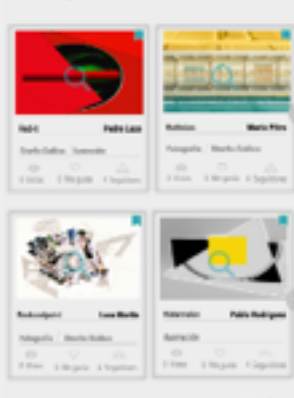

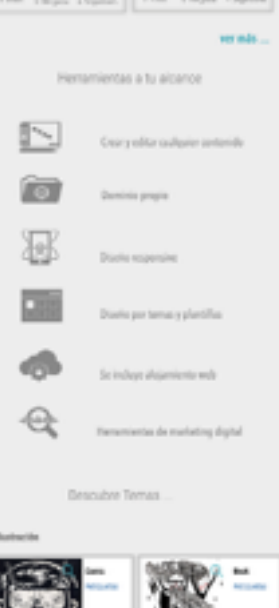

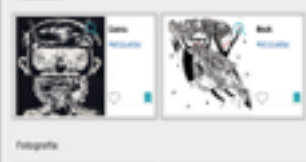

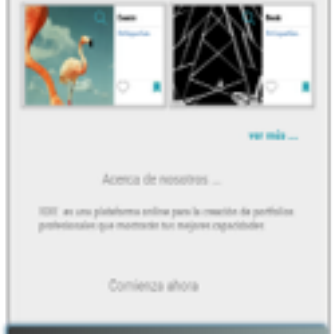

Anglahreae para conseguir una cuenta
La cuenta da acceso su propo especio en
Gomience a subir tus trabajos
Conference

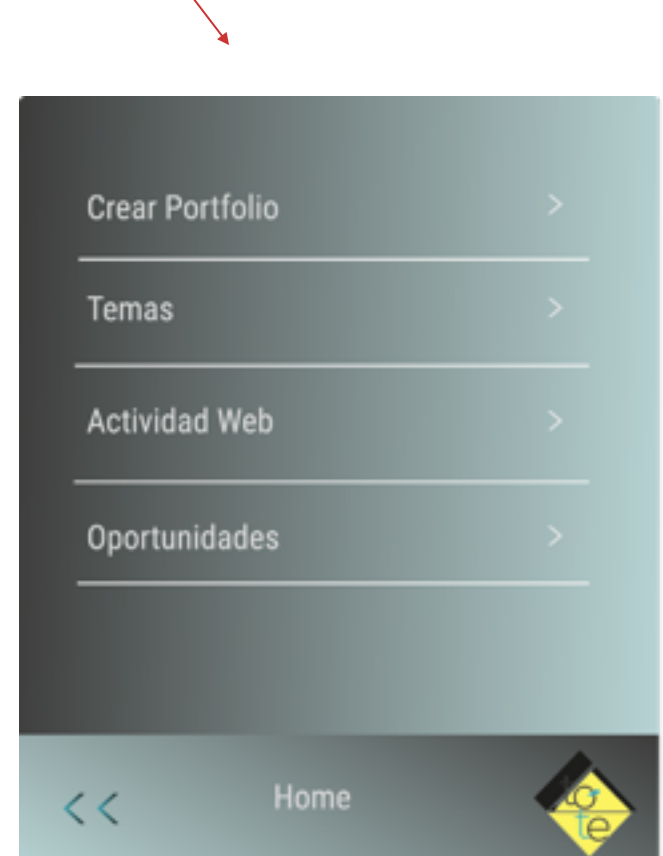

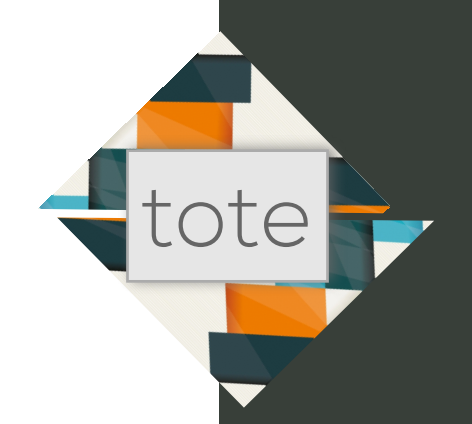

#### 3.- Diseño responsive

#### Home

En el diseño responsive de la plataforma se han elaborado algunas pantallas para conocer su funcionamiento.

El footer permanece inmovil en la parte de abajo del movil mientras se hace scroll por toda la pantalla.

El panel anterior donde se dan las pautas que ha de seguir el usuario para ingresar en la plataforma se mueve conforme bajamos por el scroll.

Las demás pantallas de la plataforma se mueven por menú de slide.

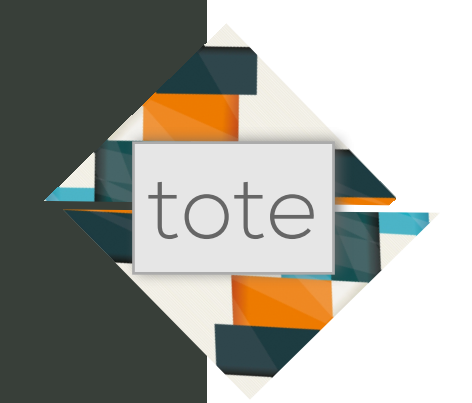

#### 3.- Diseño responsive

#### Pantallas

El menú principal que acompaña a la home navega de esta manera.

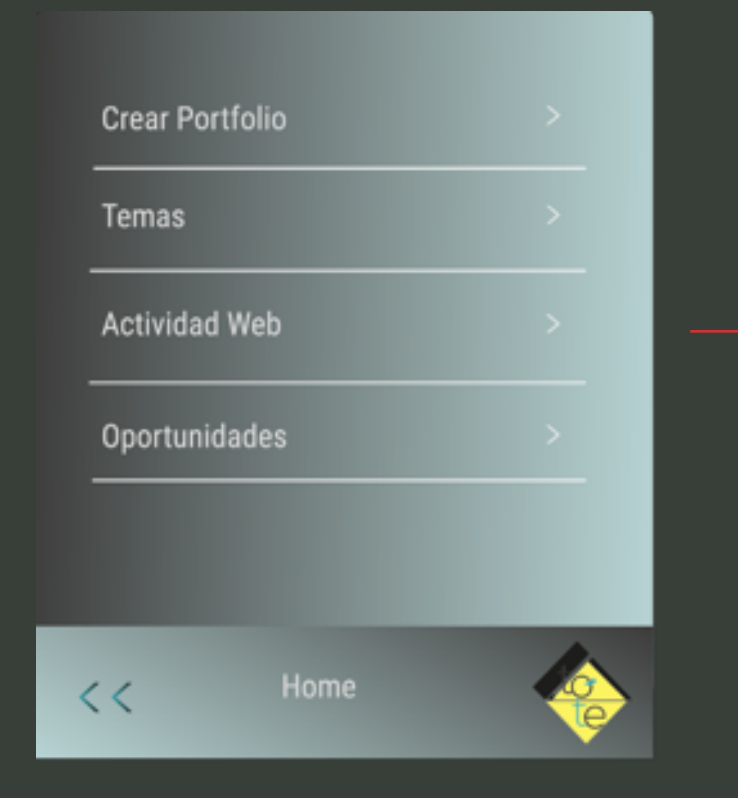

El modelo responsive es sencillo porque creemos que la plataforma online está orientada a la creación de portfolios en modo escritorio.

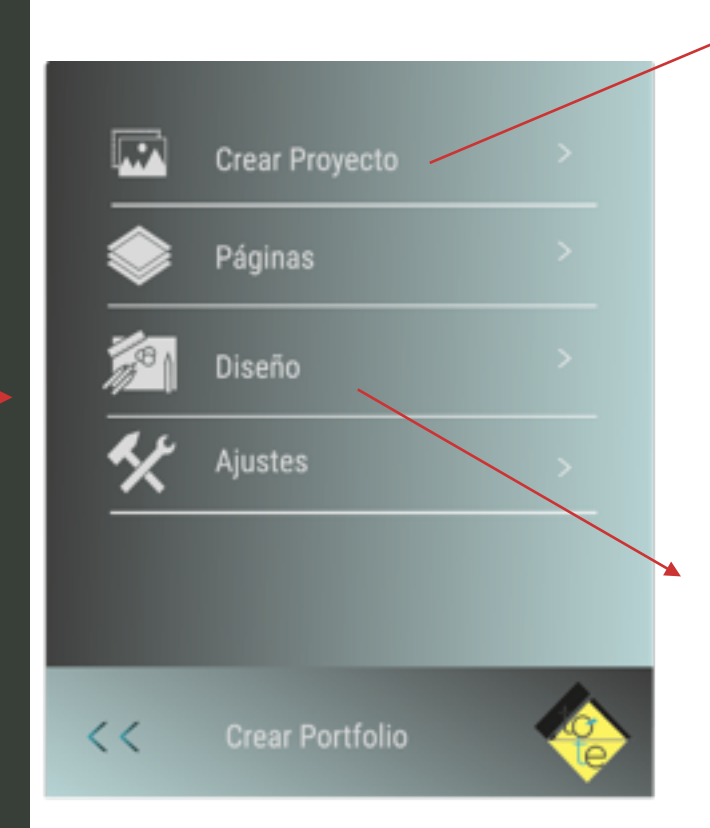

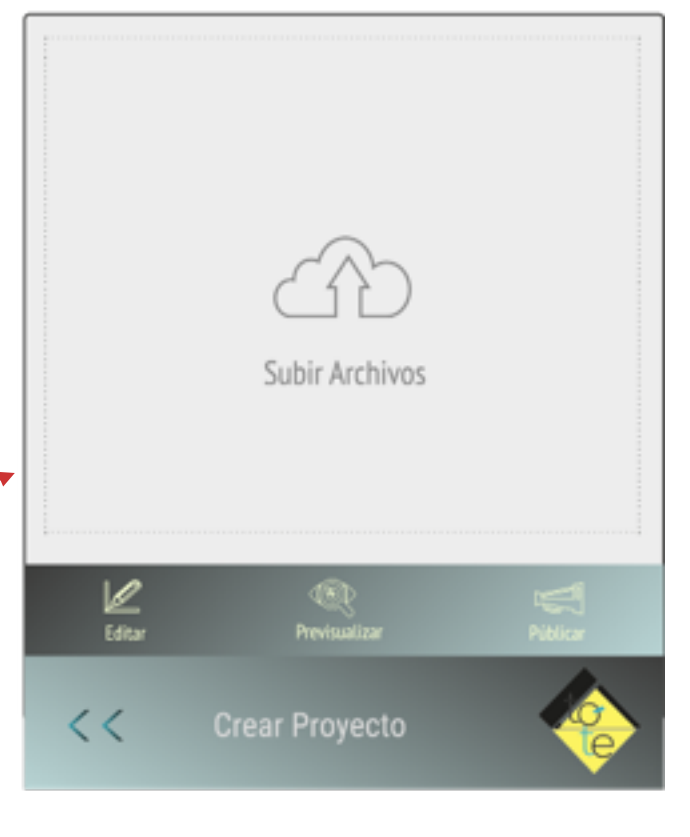

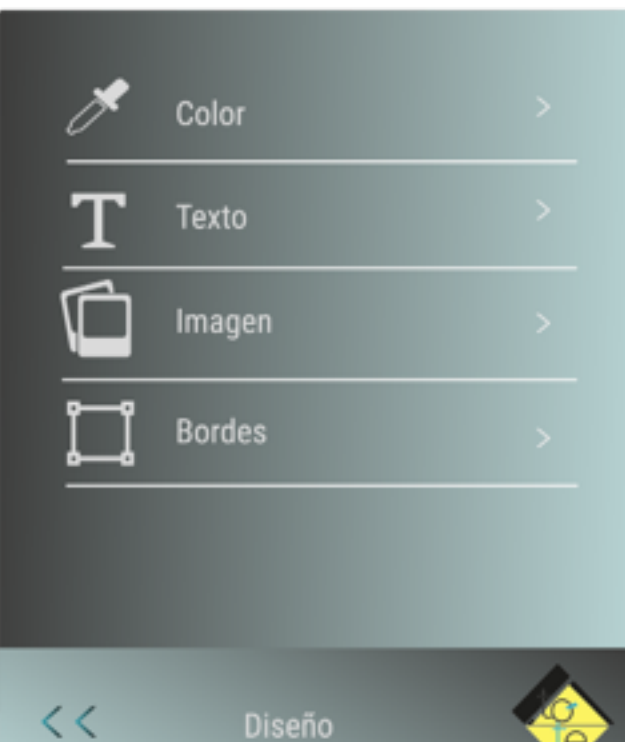

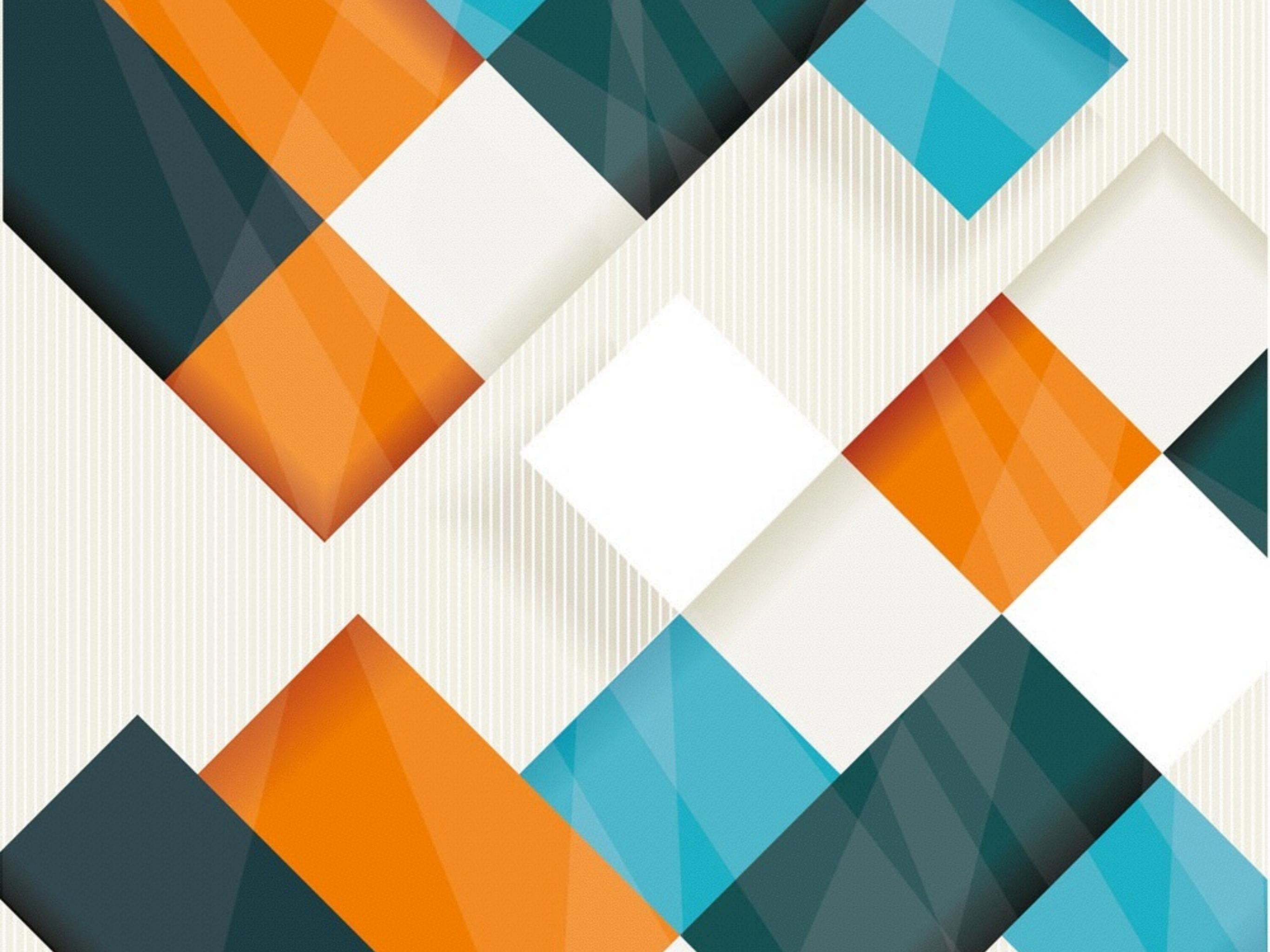